# **OptiPlex 3080 Micro**

Nastavenie a technické údaje

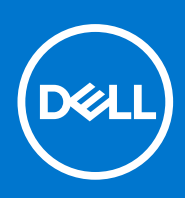

Regulačný model: D14U Regulačný typ: D14U002 Srpen 2021 Rev. A04

### Poznámky, upozornenia a výstrahy

(i) POZNÁMKA: POZNÁMKA uvádza dôležité informácie, ktoré vám umožnia využívať váš produkt lepšie.

VAROVANIE: UPOZORNENIE naznačuje, že existuje riziko poškodenia hardvéru alebo straty údajov a ponúka vám spôsob, ako sa tomuto problému vyhnúť.

VÝSTRAHA: VÝSTRAHA označuje potenciálne riziko vecných škôd, zranení osôb alebo smrti.

© 2020 - 2021 Dell Inc. alebo jej dcérske spoločnosti. Všetky práva vyhradené. Dell, EMC, ako aj ďalšie ochranné známky sú ochranné známky firmy Dell Inc. alebo jej dcérskych spoločností. Ďalšie ochranné známky môžu byť ochranné známky príslušných vlastníkov.

# Obsah

| Kapitola 2: Prehľad skrinky.       10         pohľad spredu.       11         Rozmiestnenie komponentov systémovej dosky.       12         Kapitola 3: Technické údaje.       13         Rozmery a hmotnosť.       15         Čipová siprava.       15         Procesory.       14         Operáčný systém.       15         Parnat.       15         Porty a konektory.       16         Komunikačné rozhrania.       17         Oriráčné katra a radič videa.       18         Zvuk a reproduktory.       18         Skladovanie.       18         Napájaci adaptér.       19         Zádazpěčenie údajov.       19         Porstredie počítača.       20         Služby a podpora.       21         Kapitola 4: Softvér.       23         Stiahnutie ovládačov systému Windows.       23         Stiahnutie ovládačov systému BIOS.       24         Prohľad systému BIOS.       24         Prolad systému BIOS.       24         Prolad systému BIOS.       24         Prolada kývesy.       24         Prolad systému BIOS.       24         Prontkaj ednorazového zavedenia systému BIOS.       24         <                                                                   | Kapitola 1: Nastavenie počítača                             | 5         |
|----------------------------------------------------------------------------------------------------|-------------------------------------------------------------|-----------|
| Napitola 2: rreinvisional systém       10         Pohľad zozadu.       11         Rozmiestnenie komponentov systémovej dosky.       12         Kapitola 3: Technické údaje.       13         Rozmery a hmotnosť.       13         Čipová súprava.       13         Procesory.       14         Operačný systém.       15         Pamäť.       15         Porty a konektory.       16         Komunikačné rozhrania.       17         Grafická karta a radič videa.       18         Zvuk a reproduktory.       18         Skladovanie.       19         Zabezpečenie údajov.       19         Požaldavky na prostredie.       20         Energy Star, EPEAT a Trusted Platform Module (TPM).       20         Prostredie počítača.       20         Služby a podpora.       21         Kapitola 5: Nastavenie systému BIOS.       24         Ortvorenie programu nastavenia systému BIOS.       24         Ponuka jednorazového zavedenia systému BIOS.       24         Ponuka jednorazového zavedenia systému BIOS.       24         Ponuka jednorazového zavedenia systému BIOS.       24         Ponuka jednorazového zavedenia systému BIOS.       24         Ponuka jednorazov | Kanitola 2. Prohľad skrinky                                 | 10        |
| Pohlad zozadu.       11         Rozmiestnenie komponentov systémovej dosky.       12         Kapitola 3: Technické údaje.       13         Rozmery a hmotnosť.       13         Čipová súprava.       15         Procesory.       14         Operačný systém.       15         Panař.       15         Porty a konektory.       16         Komunikačné rozhrania.       17         Grafická karta a radič vídea.       18         Zvuk a reproduktory.       18         Skladovanie.       18         Napájací adaptér.       19         Zóbadzy Bar, EPEAT a Trusted Platform Module (TPM).       20         Prostredie počítača.       20         Stabuy a podpora.       21         Kapitola 5: Nastavenie systému Windows.       23         Stahnutie ovládačov systému BIOS.       24         Prohlad systému BIOS.       24         Ponuka jednorazového zavedenia systému BIOS.       24         Ponuka jednorazového zavedenia systému BIOS.       24         Možnosti programu nastavenia systému BIOS.       24         Ponuka jednorazového zavedenia systému Sió       25         Možnosti programu System Setup.       25         Možnosti programu Systemestup.        | nohľad spredu                                               | 10<br>10  |
| Rozmiestnenie komponentov systémovej dosky.       12         Kapitola 3: Technické údaje.       13         Rozmery a hmotnosť.       13         Cipová súprava.       13         Procesory.       14         Operačný systém       15         Parnáť.       15         Parnáť.       16         Porty a konektory.       16         Komunikačné rozhrania.       17         Grafická karta a radič videa.       18         Zvuk a reproduktory.       18         Skladovanie.       18         Napijací adaptér.       19         Zabezpečenie údajov.       19         Požladavky na prostrecile.       20         Energy Star. EPEAT a Trusted Platform Module (TPM).       20         Prostredie počítača.       21         Kapitola 5: Nastavenie systému Windows.       23         Stabu podpora.       21         Kapitola 5: Nastavenie systému BIOS.       24         Prehľad systému BIOS.       24         Prehľad systému BIOS.       24         Navigačné klávesy.       25         Možnosti pordyrav sztému.       25         Možnosti pordyravi szytému Setup.       26         Možnosti pordyravi szytému Beloča cavádzenie systém                                    | Pohľad zpradu                                               |           |
| Kapitola 3: Technické údaje                                                                                                    | Rozmiestnenie komponentov systémovej dosky                  |           |
| Kapitola 3: Technické údaje       13         Rozmery a hmotnosť:       13         Rozmery a hmotnosť:       13         Operačný systém.       14         Operačný systém.       15         Parmát.       15         Porty a konektory.       16         Komunikačné roztrania.       17         Grafická karta a radič videa.       18         Zvuk a reproduktory.       18         Napájaci adaptér.       19         Zabezpečenie údajov.       19         Počiadavky na prostredie.       20         Energy Star. EPEAT a Trusted Platform Module (TPM).       20         Prestredie počítača.       20         Služby a podpora.       21         Kapitola 5: Nastavenie systému BIOS.       24         Prehľad systému BIOS.       24         Prehľad systému BIOS.       24         Navigačné klávesy.       24         Ponak jednorazového zavedenia systému BIOS.       24         Navigačné klávesy.       24         Prehľad systému BIOS.       24         Navigačné klávesy.       24         Ponuka jednorazového zavedenia systému BIOS.       24         Navigačné klávesy.       25         Možnosti ponuky Všeobecné.                                              |                                                             | IZ        |
| Rozmery a hmotnosť                                                                                                    | Kapitola 3: Technické údaje                                 | 13        |
| Čipová súprava.       13         Procesory.       14         Operačný systém.       15         Parnáť.       15         Porty a konektory.       16         Komunikačné rozhrania.       17         Grafická karta a radič videa.       18         Zvuk a reproduktory.       18         Skladovanie.       18         Napájací adaptér.       19         Zabezpečenie údajov.       19         Požľadavky na prostredie.       20         Energy Star. EPEAT a Trusted Platform Module (TPM).       20         Prostredie počítača.       20         Služby a podpora.       21         Kapitola 4: Softvér.       23         Stiahnutie ovládačov systému BIOS.       24         Prehľad systému BIOS.       24         Ponuka jednorazového zavedenia systému.       25         Možnosti porgramu nastavenia systému.       25         Možnosti porgramu System Setup.       25         Možnosti porky Všeobecné.       25         Informácie o systéme.       26         Možnosti na obrazovke Video.       27         Možnosti no brazovke Video.       27         Možnosti no brazovke Video.       27         Možnosti no poravce Boot (Be                                    | Rozmery a hmotnosť:                                         | 13        |
| Procesory                                                                                                    | Čipová súprava                                              |           |
| Operačný systém.       15         Pamiáť.       15         Porty a konektory.       16         Komunikačné rozhrania.       17         Grafická karta a radič videa.       18         Zvuk a reproduktory.       18         Skladovanie.       18         Napájací adaptér.       19         Zabezpečenie údajov.       19         Požiadavky na prostredie.       20         Energy Star, EPEAT a Trusted Platform Module (TPM).       20         Prostredie počítača.       20         Služby a podpora.       21         Kapitola 4: Softvér.       23         Stiahnutie ovládačov systému BIOS.       24         Prehľad systému BIOS.       24         Proladavý na prostrelia systému BIOS.       24         Prehľad systému BIOS.       24         Prehľad systému BIOS.       24         Prehľad systému BIOS.       24         Navigačné klávesy.       24         Ponuka jednorazového zavedenia systému BIOS.       24         Nožnosti prouky Všeobecné.       25         Možnosti prouky Seobecné.       25         Možnosti prouky Seobecné.       26         Informácie o systéme.       26         Možnosti na obrazovke Video.<                                    | Procesory                                                   |           |
| Pamäť       15         Porty a konektory.       16         Komunikačné rozhrania.       17         Grafická karta a radič videa.       18         Zvuk a reproduktory.       18         Skladovanie.       18         Napájací adaptér       19         Zabezpečenie údajov.       19         Požiadavky na prostredie.       20         Energy Star, EPEAT a Trusted Platform Module (TPM).       20         Prostredie počítača.       20         Služby a podpora.       21         Kapitola 4: Softvér.       23         Stiahnutie ovládačov systému Windows.       23         Kapitola 5: Nastavenie systému BIOS.       24         Prehľad systému BIOS.       24         Ponuka jednorazového zavedenia systému BIOS.       24         Novrorenie programu nastavenia systému BIOS.       24         Ponuka jednorazového zavedenia systému BIOS.       24         Možnosti programu System Setup.       25         Možnosti ponuky Všeobecné.       25         Možnosti ponuky Všeobecné.       25         Možnosti na obrazovke Video.       27         Zabezpečenie.       27         Možnosti nouky Secure Boot (Bezpečné zavádzanie systému)       28         Možnosti  | Operačný systém                                             |           |
| Porty a konektory                                                                                                    | Pamäť                                                       |           |
| Komunikačné rozhrania.                                                                                                    | Porty a konektory                                           |           |
| Grafická karta a radič videa.                                                                                                    | Komunikačné rozhrania                                       |           |
| Zvuk a reproduktory.                                                                                                    | Grafická karta a radič videa                                |           |
| Skladovanie       18         Napájací adaptér.       19         Zabezpečenie údajov.       19         Požiadavky na prostredie       20         Energy Star, EPEAT a Trusted Platform Module (TPM).       20         Prostredie počítača.       20         Služby a podpora.       20         Kapitola 4: Softvér.       23         Stiahnutie ovládačov systému Windows.       23         Stiahnutie ovládačov systému BIOS.       24         Prehľad systému BIOS.       24         Otvorenie programu nastavenia systému BIOS.       24         Navigačné klávesy.       24         Ponuka jednorazového zavedenia systému BIOS.       24         Nožnosti programu System Setup.       25         Možnosti ponuky Všeobecné.       25         Informácie o systéme.       26         Možnosti ponuky Všeobecné.       27         Zabezpečenie.       27         Možnosti no obrazovke Video.       27         Zabezpečenie.       27         Možnosti no obrazovke Video.       27         Správana pájania.       30         Správana pájania.       30         Správana pížiania.       30         Správana píži no ko prosti       30                                         | Zvuk a reproduktory                                         |           |
| Napájací adaptér.                                                                                                    | Skladovanie                                                 |           |
| Zabezpečenie údajov.       19         Požiadavky na prostredie.       20         Energy Star, EPEAT a Trusted Platform Module (TPM).       20         Prostredie počítača.       20         Služby a podpora.       21         Kapitola 4: Softvér.       23         Stiahnutie ovládačov systému Windows.       23         Kapitola 5: Nastavenie systému BIOS.       24         Prehľad systému BIOS.       24         Otvorenie programu nastavenia systému BIOS.       24         Navigačné klávesy.       24         Ponuka jednorazového zavedenia systému.       25         Možnosti programu System Setup.       25         Informácie o systéme.       26         Možnosti ponuky Všeobecné.       27         Zabezpečenie.       27         Zabezpečenie.       27         Zabezpečenie.       27         Zabezpečenie.       27         Zabezpečenie.       27         Zabezpečenie.       27         Zabezpečenie.       29         Performance (Výkon).       29         Správa napájania.       30         Správa napájania.       30         Správa napájania.       30                                                                                               | Napájací adaptér                                            |           |
| Požiadavky na prostredie.       20         Energy Star, EPEAT a Trusted Platform Module (TPM).       20         Prostredie počítača.       20         Služby a podpora.       21         Kapitola 4: Softvér.       23         Stiahnutie ovládačov systému Windows.       23         Kapitola 5: Nastavenie systému BIOS.       24         Prehľad systému BIOS.       24         Otvorenie programu nastavenia systému BIOS.       24         Navigačné klávesy.       24         Nožnosti programu system Setup.       25         Možnosti ponuky Všeobecné.       25         Informácie o systéme.       26         Možnosti ponuky Všeobecné.       27         Zabezpečenie.       27         Možnosti ponuky Secure Boot (Bezpečné zavádzanie systému).       28         Možnosti prozifirenia spoločnosti Intel na ochranu softvéru.       29         Performance (Výkon).       29         Správa napájania.       30         Správa napájania.       30         Správa napájania.       30         Možnosti pro ende pOST       30                                                                                                    | Zabezpečenie údajov                                         |           |
| Energy Star, EPEAT a Trusted Platform Module (TPM)       20         Prostredie počítača.       20         Služby a podpora.       21         Kapitola 4: Softvér.       23         Stiahnutie ovládačov systému Windows.       23         Kapitola 5: Nastavenie systému BIOS.       24         Prehľad systému BIOS.       24         Otvorenie programu nastavenia systému BIOS.       24         Navigačné klávesy.       24         Ponuka jednorazového zavedenia systému BIOS.       24         Nožnosti programu system Setup.       25         Možnosti ponuky Všeobecné.       25         Informácie o systéme.       26         Možnosti ponuky Všeobecné.       27         Zabezpečenie.       27         Možnosti ponuky Secure Boot (Bezpečné zavádzanie systému)       28         Možnosti pozifrenia spoločnosti Intel na ochranu softvéru.       29         Performance (Výkon)       29         Správa napájania.       30         Správa napájania.       30         Not in the trave do strátemu strátemu softvéru.       30                                                                                                    | Požiadavky na prostredie                                    |           |
| Prostredie počítača.       20         Služby a podpora.       21         Kapitola 4: Softvér.       23         Stiahnutie ovládačov systému Windows.       23         Kapitola 5: Nastavenie systému BIOS.       24         Prehľad systému BIOS.       24         Otvorenie programu nastavenia systému BIOS.       24         Navigačné klávesy.       24         Ponuka jednorazového zavedenia systému.       25         Možnosti programu System Setup.       25         Možnosti ponuky Všeobecné.       25         Informácie o systéme.       26         Možnosti na obrazovke Video.       27         Zabezpečenie.       27         Možnosti ponuky Secure Boot (Bezpečné zavádzanie systému).       28         Možnosti rozšírenia spoločnosti Intel na ochranu softvéru.       29         Performance (Výkon).       29         Správanie pri teste POST.       30         Virá k k k k k k k k k k k k k k k k k k k                                                                                                    | Energy Star, EPEAT a Trusted Platform Module (TPM)          |           |
| Služby a podpora.       21         Kapitola 4: Softvér       23         Stiahnutie ovládačov systému Windows.       23         Kapitola 5: Nastavenie systému BIOS.       24         Prehľad systému BIOS.       24         Otvorenie programu nastavenia systému BIOS.       24         Navigačné klávesy.       24         Ponuka jednorazového zavedenia systému.       25         Možnosti programu System Setup.       25         Možnosti ponuky Všeobecné.       25         Informácie o systéme.       26         Možnosti na obrazovke Video.       27         Zabezpečenie.       27         Možnosti ponuky Secure Boot (Bezpečné zavádzanie systému).       28         Možnosti rozšírenia spoločnosti Intel na ochranu softvéru.       29         Performance (Výkon).       29         Správa napájania.       30         Správanie pri teste POST.       30                                                                                                    | Prostredie počítača                                         |           |
| Kapitola 4: Softvér.       23         Stiahnutie ovládačov systému Windows.       23         Kapitola 5: Nastavenie systému BIOS.       24         Prehľad systému BIOS.       24         Otvorenie programu nastavenia systému BIOS.       24         Navigačné klávesy.       24         Ponuka jednorazového zavedenia systému.       25         Možnosti programu System Setup.       25         Možnosti ponuky Všeobecné.       25         Informácie o systéme.       26         Možnosti na obrazovke Video.       27         Zabezpečenie.       27         Možnosti ponuky Secure Boot (Bezpečné zavádzanie systému).       28         Možnosti rozšírenia spoločnosti Intel na ochranu softvéru.       29         Performance (Výkon).       29         Správanie pri teste POST.       30                                                                                                    | Služby a podpora                                            | 21        |
| Stiahnutie ovládačov systému Windows.       23         Kapitola 5: Nastavenie systému BIOS.       24         Prehľad systému BIOS.       24         Otvorenie programu nastavenia systému BIOS.       24         Navigačné klávesy.       24         Ponuka jednorazového zavedenia systému.       25         Možnosti programu System Setup.       25         Možnosti ponuky Všeobecné.       25         Informácie o systéme.       26         Možnosti na obrazovke Video.       27         Zabezpečenie.       27         Možnosti ponuky Secure Boot (Bezpečné zavádzanie systému).       28         Možnosti rozšírenia spoločnosti Intel na ochranu softvéru.       29         Performance (Výkon).       29         Správa napájania.       30         Správanie pri teste POST.       30                                                                                                    | Kapitola 4: Softvér                                         |           |
| Kapitola 5: Nastavenie systému BIOS.       24         Prehľad systému BIOS.       24         Otvorenie programu nastavenia systému BIOS.       24         Navigačné klávesy.       24         Ponuka jednorazového zavedenia systému.       25         Možnosti programu System Setup.       25         Možnosti ponuky Všeobecné.       25         Informácie o systéme.       26         Možnosti na obrazovke Video.       27         Zabezpečenie.       27         Možnosti ponuky Secure Boot (Bezpečné zavádzanie systému).       28         Možnosti rozšírenia spoločnosti Intel na ochranu softvéru.       29         Správa napájania.       30         Správa napájania.       30         Správanie pri teste POST.       30                                                                                                    | Stiahnutie ovládačov systému Windows                        |           |
| Rapitola 5: Nastavenie systemu BIOS.       24         Prehľad systému BIOS.       24         Otvorenie programu nastavenia systému BIOS.       24         Navigačné klávesy.       24         Ponuka jednorazového zavedenia systému.       25         Možnosti programu System Setup.       25         Možnosti ponuky Všeobecné.       25         Informácie o systéme.       26         Možnosti na obrazovke Video.       27         Zabezpečenie.       27         Možnosti ponuky Secure Boot (Bezpečné zavádzanie systému).       28         Možnosti rozšírenia spoločnosti Intel na ochranu softvéru.       29         Performance (Výkon).       29         Správa napájania.       30         Správanie pri teste POST.       30                                                                                                    |                                                             | 0.4       |
| Otvorenie programu nastavenia systému BIOS.       24         Navigačné klávesy.       24         Ponuka jednorazového zavedenia systému.       25         Možnosti programu System Setup.       25         Možnosti ponuky Všeobecné.       25         Informácie o systéme.       26         Možnosti na obrazovke Video.       27         Zabezpečenie.       27         Možnosti ponuky Secure Boot (Bezpečné zavádzanie systému).       28         Možnosti rozšírenia spoločnosti Intel na ochranu softvéru.       29         Performance (Výkon).       29         Správa napájania.       30         Správanie pri teste POST.       30                                                                                                    | Rapitola 5: Nastavenie systemu BIOS                         | 24<br>24  |
| Navigačné klávesy.       24         Ponuka jednorazového zavedenia systému.       25         Možnosti programu System Setup.       25         Možnosti ponuky Všeobecné.       25         Informácie o systéme.       26         Možnosti na obrazovke Video.       27         Zabezpečenie.       27         Možnosti ponuky Secure Boot (Bezpečné zavádzanie systému).       28         Možnosti rozšírenia spoločnosti Intel na ochranu softvéru.       29         Správa napájania.       30         Správanie pri teste POST.       30                                                                                                    | Atvorenie programu pastavenia systému BIOS                  | -24<br>24 |
| Ponuka jednorazového zavedenia systému.       25         Možnosti programu System Setup.       25         Možnosti ponuky Všeobecné.       25         Informácie o systéme.       26         Možnosti na obrazovke Video.       27         Zabezpečenie.       27         Možnosti ponuky Secure Boot (Bezpečné zavádzanie systému).       28         Možnosti rozšírenia spoločnosti Intel na ochranu softvéru.       29         Performance (Výkon).       29         Správanie pri teste POST.       30         Vína die vina Operative Video.       30                                                                                                    |                                                             | ۲<br>24   |
| Možnosti programu System Setup.       25         Možnosti ponuky Všeobecné.       25         Informácie o systéme.       26         Možnosti na obrazovke Video.       27         Zabezpečenie.       27         Možnosti ponuky Secure Boot (Bezpečné zavádzanie systému).       28         Možnosti rozšírenia spoločnosti Intel na ochranu softvéru.       29         Performance (Výkon).       29         Správa napájania.       30         Správanie pri teste POST.       30                                                                                                    | Popula jednorazového zavedenia svstému                      | 27        |
| Možnosti ponuky Všeobecné.       25         Informácie o systéme.       26         Možnosti na obrazovke Video.       27         Zabezpečenie.       27         Možnosti ponuky Secure Boot (Bezpečné zavádzanie systému).       28         Možnosti rozšírenia spoločnosti Intel na ochranu softvéru.       29         Performance (Výkon).       29         Správa napájania.       30         Správanie pri teste POST.       30                                                                                                    | Možnosti programu Svstem Setun                              |           |
| Informácie o systéme                                                                                                    | Možnosti popuky Všeobecné                                   | 25        |
| Možnosti na obrazovke Video.       27         Zabezpečenie.       27         Možnosti ponuky Secure Boot (Bezpečné zavádzanie systému).       28         Možnosti rozšírenia spoločnosti Intel na ochranu softvéru.       29         Performance (Výkon).       29         Správa napájania.       30         Správanie pri teste POST.       30                                                                                                    | Informácie o systéme                                        | 26        |
| Zabezpečenie                                                                                                    | Možnosti na obrazovke Video                                 |           |
| Možnosti ponuky Secure Boot (Bezpečné zavádzanie systému)                                                                                                    |                                                             | 27<br>27  |
| Možnosti rozšírenia spoločnosti Intel na ochranu softvéru                                                                                                    | Možnosti popuky Secure Boot (Beznečné zavádzanie systému)   |           |
| Performance (Výkon)                                                                                                    | Možnosti rozšírenia spoločnosti Intel na ochranu softvéru   | 20<br>29  |
| Správa napájania                                                                                                    | Performance (Výkon)                                         | 20<br>29  |
| Správanie pri teste POST                                                                                                    | Správa napájanja                                            | 29<br>۲۸  |
|                                                                                                    | Správanie pri teste POST                                    |           |
| Virtualization Support (Podpora technologie Virtualization)                                                                                                    | Virtualization Support (Podpora technológie Virtualization) |           |

| Možnosti ponuky Wireless (Bezdrôtová komunikácia)                       | 31 |
|-------------------------------------------------------------------------|----|
| Údržba                                                                  | 32 |
| System logs (Systémové záznamy)                                         | 32 |
| Rozšírená konfigurácia                                                  | 32 |
| Riešenie problémov so systémom pomocou technológie SupportAssist        | 33 |
| Aktualizácia systému BIOS                                               | 33 |
| Aktualizácia systému BIOS v systéme Windows                             | 33 |
| Aktualizácia systému BIOS v prostrediach systémov Linux a Ubuntu        | 33 |
| Aktualizácia systému BIOS pomocou USB kľúča v prostredí systému Windows | 34 |
| Aktualizácia systému BIOS z ponuky F12 jednorazového spustenia systému  | 34 |
| Systémové heslo a heslo pre nastavenie                                  | 35 |
| Nastavenie hesla nastavenia systému                                     | 35 |
| Vymazanie alebo zmena existujúceho hesla systémového nastavenia         | 36 |
| Vymazanie hesla systému BIOS (nastavenie systému) a systémových hesiel  | 36 |
|                                                                         |    |

| Kapitola 6: Získavanie pomoci | a kontaktovanie spoločnosti Dell |  |
|-------------------------------|----------------------------------|--|
|                               | · · · · · · · ·                  |  |

## 1

# Nastavenie počítača

### Postup

1. Pripojenie klávesnice a myši

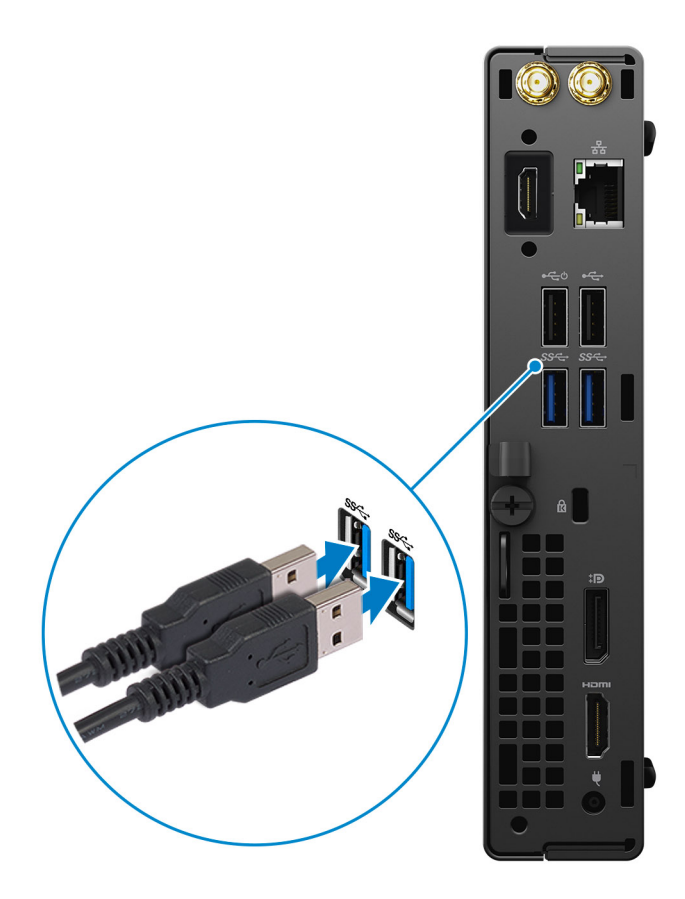

2. Pripojte sa k sieti pomocou kábla alebo sa pripojte k bezdrôtovej sieti.

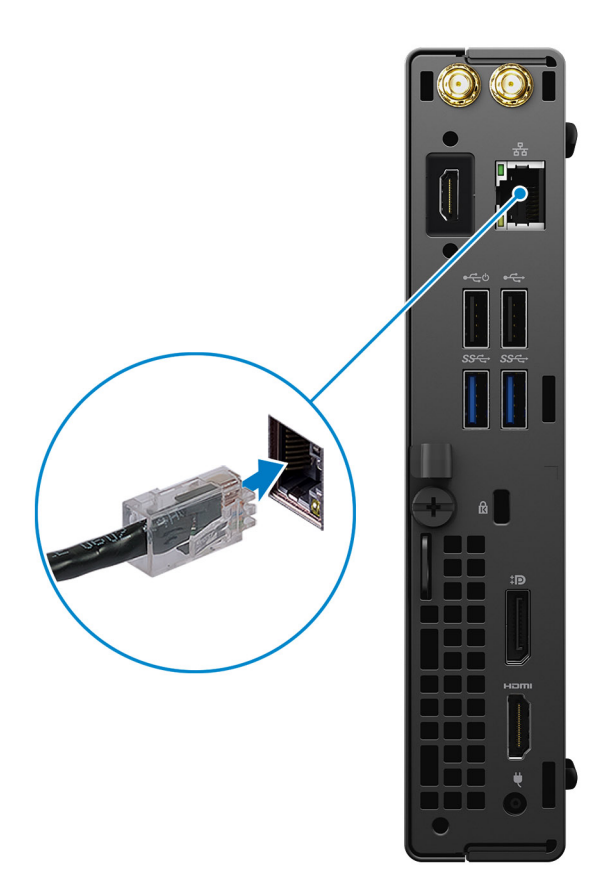

### 3. Pripojenie obrazovky

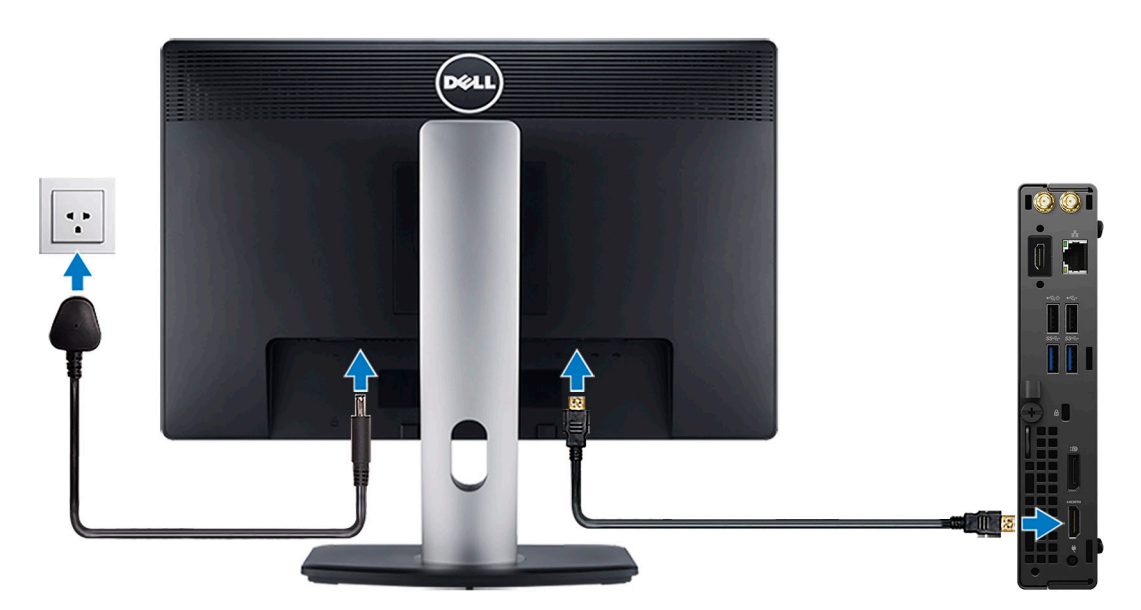

4. Pripojenie napájacieho kábla

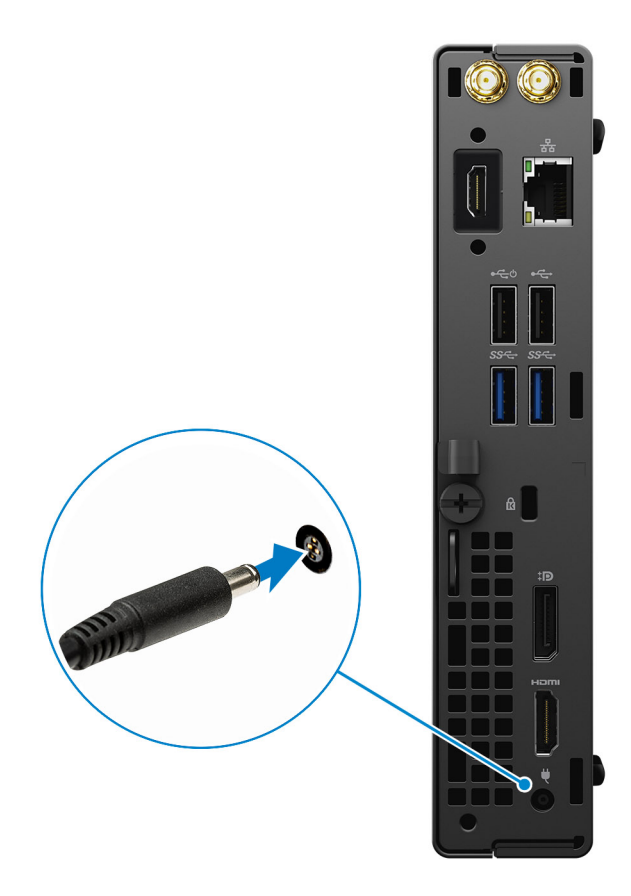

5. Stlačenie tlačidla napájania

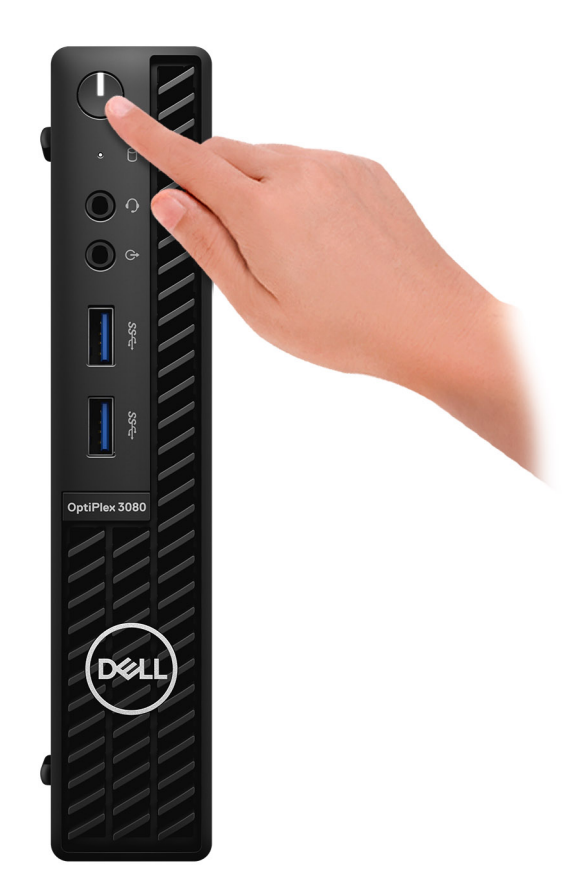

#### 6. Dokončite inštaláciu systému Windows.

Inštaláciu dokončite podľa pokynov na obrazovke. Počas inštalácie firma Dell odporúča:

- Pripojte sa k sieti, aby mohol systém Windows vyhľadať dostupné aktualizácie.
   POZNÁMKA: Ak sa pripájate k zabezpečenej bezdrôtovej sieti, po vyzvaní zadajte heslo na prístup k bezdrôtovej sieti.
- Ak je počítač pripojený na internet, prihláste sa do konta Microsoft (ak konto nemáte, treba si ho vytvoriť). Ak počítač nie je pripojený na internet, vytvorte si offline konto.
- Na obrazovke **Podpora a zabezpečenie** zadajte svoje kontaktné údaje.
- 7. Vyhľadajte a použite aplikácie Dell v ponuke Štart systému Windows odporúča sa.

### Tabuľka1. Vyhľadanie aplikácie Dell

| Aplikácie od firmy Dell | Detaily                                                                                                    |
|-------------------------|----------------------------------------------------------------------------------------------------|
|                         | Registrácia produktov Dell                                                                                 |
|                         | Zaregistrujte si svoj počítač u firmy Dell.                                                                |
|                         | <b>Pomoc a technická podpora firmy Dell</b><br>Získajte pomoc a podporu pri riešení problémov s počítačom. |
|                         | <b>SupportAssist</b><br>Aktívne kontroluje stav hardvéru a softvéru vášho počítača.                        |

### Tabuľka1. Vyhľadanie aplikácie Dell (pokračovanie)

| Aplikácie od firmy Dell | Detaily                                                                                                    |
|-------------------------|----------------------------------------------------------------------------------------------------|
|                         | POZNÁMKA: Obnovte alebo rozšírte si záruku jednoducho<br>kliknutím na dátum skončenia platnosti záruky v aplikácii<br>SupportAssist.         |
|                         | <b>Dell Update</b><br>Aktualizuje počítač pomocou dôležitých opravných riešení<br>a ovládačov zariadení vždy, keď sú k dispozícii.           |
|                         | <b>Dell Digital Delivery</b><br>Stiahnite si aplikácie vrátane softvéru, ktorý ste si kúpili, no ešte<br>ho nemáte v počítači nainštalovaný. |

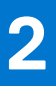

# Prehľad skrinky

## pohľad spredu

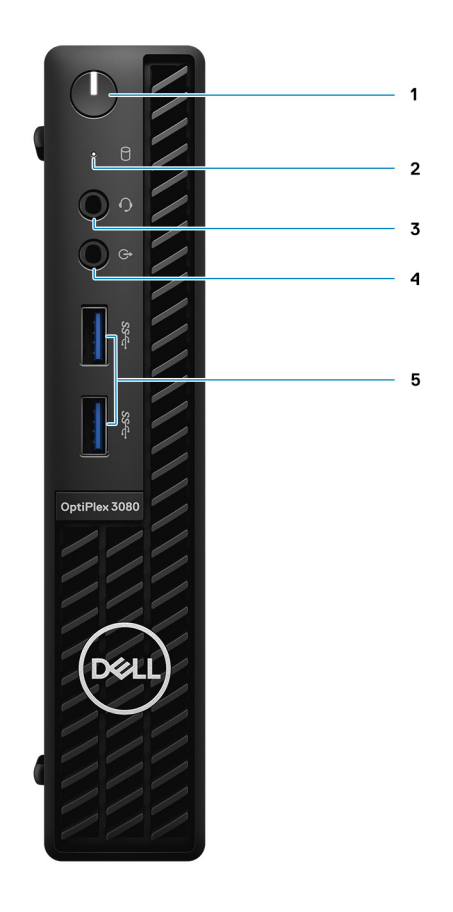

- 1. Tlačidlo napájania s diagnostickým indikátorom LED
- 2. Indikátor činnosti jednotky pevného disku
- 3. Univerzálny zvukový konektor
- 4. Výstupný zvukový port (možnosť zmeny konfigurácie na vstupný)
- 5. 2 porty USB 3.2 Gen 1 Type-A

## Pohľad zozadu

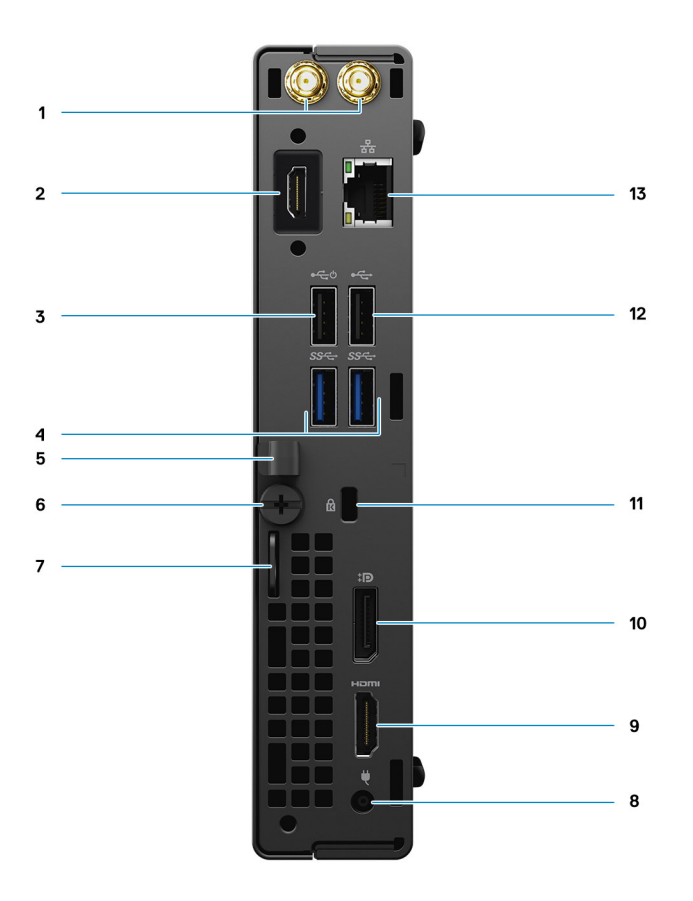

- 1. Konektory na pripojenie externých antén
- 2. Sériový port/video port (sériový port/port PS2/DP1.4/HDMI 2.0b/VGA) (voliteľný)
- 3. Port USB 2.0 s funkciou Smart Power On
- 4. 2 porty USB 3.2 Gen 1 Type-A
- 5. Držiak káblov
- 6. Skrutka s veľkou hlavou
- 7. Očko na zámok
- 8. Port napájacieho kábla
- 9. Port HDMI 1.4
- **10.** DisplayPort 1.4
- 11. Otvor na bezpečnostný káblový zámok Kensington
- 12. Port USB 2.0
- 13. Port RJ-45 10/100/1 000 Mb/s

## Rozmiestnenie komponentov systémovej dosky

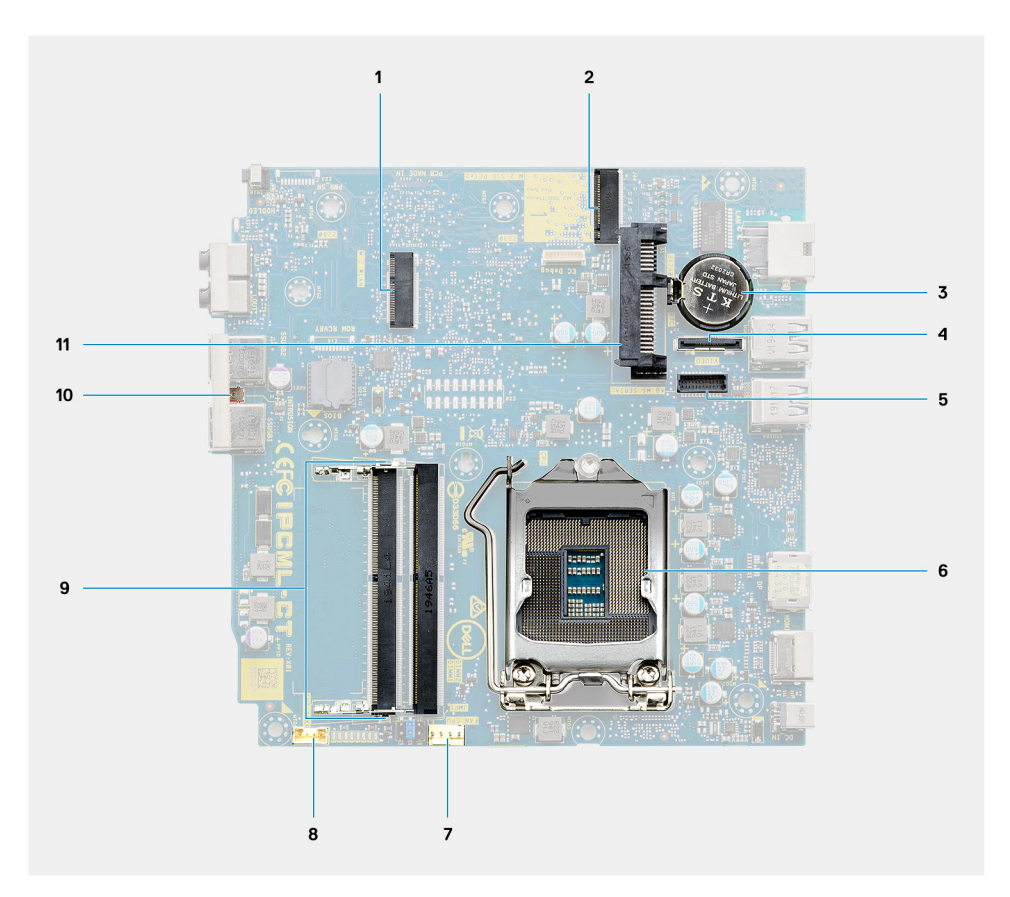

- 1. Konektor karty WLAN M.2
- 2. Konektor disku SSD M.2 PCle
- 3. Gombíková batéria
- 4. Voliteľný video konektor (port VGA/DisplayPort 1.4/HDMI 2.0b)
- 5. Voliteľný konektor sériového portu pre klávesnicu a myš
- 6. Soket procesora
- 7. Konektor ventilátora procesora
- 8. Konektor vnútorného reproduktora
- 9. Pamäťové sloty
- 10. Spínač vniknutia do skrinky
- 11. Konektor pevného disku

# Technické údaje

POZNÁMKA: Ponuka sa môže líšiť podľa regiónu. Nasledujúce technické údaje sú len tie, ktoré musia byť na základe zákonov zaslané s vaším počítačom. Viac informácií o konfigurácii vášho počítača s operačným systémom Windows získate v časti Pomoc a technická podpora, kde stačí vybrať možnosť zobrazenia informácií o vašom počítači.

## Rozmery a hmotnosť:

### Tabuľka2. Rozmery a hmotnosť:

| Popis                | Hodnoty                                                                                                    |  |  |  |
|----------------------|----------------------------------------------------------------------------------------------------|--|--|--|
| Výška:               |                                                                                                    |  |  |  |
| Predná strana        | 182.00 mm (7,16")                                                                                                    |  |  |  |
| Zadná strana         | 182,00 mm (7,16")                                                                                                    |  |  |  |
| Šírka                | 36,00 mm (1,42")                                                                                                    |  |  |  |
| Hĺbka                | 178,56 mm (7,03")                                                                                                    |  |  |  |
| Hmotnosť (minimálna) | 1,16 kg (2,55 lb)                                                                                                    |  |  |  |
| Hmotnosť (maximálna) | 1,28 kg (2,82 lb)<br>() POZNÁMKA: Hmotnosť vášho počítača závisí od objednanej<br>konfigurácie a výrobných odchýlok. |  |  |  |

# Čipová súprava

### Tabuľka3. Čipová súprava

| Popis                                                                      | Hodnoty                                                                          |
|----------------------------------------------------------------------------|----------------------------------------------------------------------------------|
| Čipová súprava                                                             | Intel B460                                                                       |
| Procesor                                                                   | Procesor Intel Core i3/i5/Pentium/Celeron 10. generácie                          |
| Šírka zbernice DRAM                                                        | 64-bitová (jednokanálová pamäť)                                                  |
| Flash EPROM                                                                | 32 MB                                                                            |
| Zbernica PCle                                                              | Až po Gen 3.0                                                                    |
| Nevolatilná pamäť                                                          | Áno                                                                              |
| Konfigurácia rozhrania SPI (sériové periférne rozhranie) v systéme<br>BIOS | 256 Mb (32 MB) na SPI_FLASH na čipovej súprave                                   |
| Modul TPM (diskrétny modul TPM)                                            | 24 KB na TPM 2.0 na čipovej súprave                                              |
| Firmvérový modul TPM (diskrétny modul TPM zakázaný)                        | Funkcia Platform Trust Technology je pre operačný systém<br>predvolene viditeľná |

### Tabuľka3. Čipová súprava (pokračovanie)

| Popis                       | Hodnoty                                   |
|-----------------------------|-------------------------------------------|
| Pamäť EEPROM sieťovej karty | Konfigurácia LOM je zahrnutá v LOM e-fuse |

## Procesory

**POZNÁMKA:** Globálne štandardné produkty (GSP) predstavujú podskupinu tzv. "relationship" produktov firmy Dell, ktorých riadenie prebieha na globálnej úrovni s cieľom zabezpečiť dostupnosť pre zákazníkov a synchronizovaný prechod medzi platformami. Tieto produkty majú zaistiť zákazníkom možnosť kúpiť si tú istú platformu na celom svete. Vďaka tomu im stačí po celom svete spravovať menej konfigurácií, čo znamená úsporu nákladov. Okrem toho tiež umožňujú firmám implementovať globálne štandardy IT "uzamknutím" špecifických konfigurácií na celom svete.

Device Guard (DG) a Credential Guard (CG) sú nové bezpečnostné funkcie, ktoré v súčasnosti ponúka iba systém Windows Enterprise.

Device Guard je kombináciou podnikového hardvérového a softvérového zabezpečenia, ktoré možno spoločne nakonfigurovať tak, aby bolo na zariadení možné spúšťať iba dôveryhodné aplikácie. Ak aplikácia nie je dôveryhodná, nebude ju možné spustiť.

Credential Guard využíva zabezpečenie na báze virtualizácie, ktoré izoluje dôverné informácie (poverenia) a umožňuje k nim pristupovať iba privilegovanému systémovému softvéru. Neoprávnený prístup k týmto dôverným údajom môže viesť k útokom zameraným na získanie prístupových údajov. Credential Guard zabraňuje takýmto útokom tým, že chráni hash NTLM hesiel a tikety Kerberos TGT (Ticket-Granting Ticket).

**POZNÁMKA:** Čísla procesorov neoznačujú ich výkonnosť. Dostupnosť procesorov sa môže meniť a závisí aj od konkrétneho regiónu, resp. krajiny.

| Procesory                                 | Príkon | Počet<br>jadier | Poče<br>t<br>vlák<br>en | Rýchlosť              | Vyrovnáva<br>cia pamäť | Integrovaná grafika    | GSP | DG/CG<br>Ready |
|-------------------------------------------|--------|-----------------|-------------------------|-----------------------|------------------------|------------------------|-----|----------------|
| Intel Celeron<br>G5900T                   | 35 W   | 2               | 2                       | 3,2 GHz               | 2 MB                   | Intel UHD Graphics 610 | Nie | Áno            |
| Intel Celeron<br>G5905T                   | 35 W   | 2               | 2                       | 3,3 GHz               | 4 MB                   | Intel UHD Graphics 610 | Nie | Áno            |
| Intel Pentium<br>Gold G6400T              | 35 W   | 2               | 4                       | 3,4 GHz               | 4 MB                   | Intel UHD Graphics 610 | Nie | Áno            |
| Intel Pentium<br>Gold G6405T              | 35 W   | 2               | 4                       | 3,5 GHz               | 4 MB                   | Intel UHD Graphics 610 | Nie | Áno            |
| Intel Pentium<br>Gold G6500T              | 35 W   | 2               | 4                       | 3,5 GHz               | 4 MB                   | Intel UHD Graphics 630 | Nie | Áno            |
| Intel Pentium<br>Gold G6505T              | 35 W   | 2               | 4                       | 3,6 GHz               | 4 MB                   | Intel UHD Graphics 630 | Nie | Áno            |
| Intel<br>Core i3-10100<br>T 10. generácie | 35 W   | 4               | 8                       | 3,0 GHz až<br>3,8 GHz | 6 MB                   | Intel UHD Graphics 630 | Nie | Áno            |
| Intel<br>Core i3-10105<br>T 10. generácie | 35 W   | 4               | 8                       | 3,0 GHz až<br>3,9 GHz | 6 MB                   | Intel UHD Graphics 630 | Nie | Áno            |
| Intel<br>Core i3-10300<br>T 10. generácie | 35 W   | 4               | 8                       | 3,0 GHz až<br>3,9 GHz | 8 MB                   | Intel UHD Graphics 630 | Nie | Áno            |

### Tabuľka4. Procesory

### Tabuľka4. Procesory (pokračovanie)

| Procesory                                 | Príkon | Počet<br>jadier | Poče<br>t<br>vlák<br>en | Rýchlosť              | Vyrovnáva<br>cia pamäť | Integrovaná grafika    | GSP | DG/CG<br>Ready |
|-------------------------------------------|--------|-----------------|-------------------------|-----------------------|------------------------|------------------------|-----|----------------|
| Intel<br>Core i3-10305<br>T 10. generácie | 35 W   | 4               | 8                       | 3,0 GHz až 4,0<br>GHz | 8 MB                   | Intel UHD Graphics 630 | Nie | Áno            |
| Intel<br>Core i5-10400<br>T 10. generácie | 35 W   | 6               | 12                      | 2,0 GHz až<br>3,6 GHz | 12 MB                  | Intel UHD Graphics 630 | Nie | Áno            |
| Intel<br>Core i5-10500<br>T 10. generácie | 35 W   | 6               | 12                      | 2,3 GHz až<br>3,8 GHz | 12 MB                  | Intel UHD Graphics 630 | Áno | Áno            |
| Intel<br>Core i5-10600<br>T 10. generácie | 35 W   | 6               | 12                      | 2,4 GHz až<br>4,0 GHz | 12 MB                  | Intel UHD Graphics 630 | Áno | Áno            |
| Intel<br>Core i7-10700<br>T 10. generácie | 35 W   | 8               | 16                      | 2,0 GHz až<br>4,5 GHz | 16 MB                  | Intel UHD Graphics 630 | Áno | Áno            |

i POZNÁMKA: Procesor Intel Core i7-10700T 10. generácie neumožňuje v počítači OptiPlex 3080 Micro využívať maximálnu kapacitu.

## Operačný systém

Model OptiPlex 3080 Micro podporuje tieto operačné systémy:

- Windows 10 Home, 64-bitová verzia
- Windows 10 Pro, 64-bitová verzia
- Windows 10 Pro Education, 64-bitová verzia
- Windows 10 IoT Enterprise 2019 LTSC (iba OEM)
- Ubuntu 20.04 LTS, 64-bitová verzia
- Neokylin 7.0
- POZNÁMKA: Komerčná platforma ponúka Windows 10 N-2 a 5-ročnú podporu pre OS. Viac informácií o N-2 a 5-ročnej podpore pre systém Windows nájdete na webovej lokalite služby Dell Windows as a Service (WaaS) v nasledujúcom článku v databáze poznatkov: https://www.dell.com/support/kbdoc/000054430/

## Pamäť

**POZNÁMKA:** Odporúča sa možnosť viacerých pamätí DIMM, aby sa zabránilo zníženiu výkonu. Ak systémová konfigurácia obsahuje integrovanú grafickú kartu, zvážte výber 2 alebo viacerých modulov DIMM.

POZNÁMKA: Pamäťové moduly by sa mali inštalovať v pároch a mali by mať rovnakú veľkosť, rýchlosť a technológiu. Ak sú nainštalované rôzne pamäťové moduly, počítač bude fungovať, no výkon sa mierne zníži. Všetky ponúkané pamäťové moduly sú dostupné pre 64-bitové operačné systémy.

### Tabuľka5. Technické údaje pamäte

| Popis | Hodnoty                    |
|-------|----------------------------|
| Sloty | Dva sloty na moduly SoDIMM |
| Тур   | DDR4                       |

### Tabuľka5. Technické údaje pamäte (pokračovanie)

| Popis                             | Hodnoty                                                                                                    |
|-----------------------------------|----------------------------------------------------------------------------------------------------|
| Rýchlosť                          | <ul> <li>2 666 MHz – konfigurácie s procesorom Celeron/<br/>Pentium/i3/i5         <ol> <li>POZNÁMKA: Konfigurácie s procesorom Intel Celeron/<br/>Pentium/i3/i5 podporujú rýchlosť 3 200 MHz, no z dôvodu<br/>obmedzení je skutočná rýchlosť 2 666 MHz</li> <li>2 933 MHz – konfigurácie s procesorom i7                  <ol> <li>POZNÁMKA: Konfigurácie s procesorom Intel Core i7</li> <li>generácie podporujú rýchlosť 3 200 MHz, no z dôvodu<br/>obmedzení je skutočná rýchlosť 3 200 MHz, no z dôvodu</li></ol></li></ol></li></ul> |
| Maximálna pamäť                   | 64 GB                                                                                                    |
| Minimálna pamäť                   | 4 GB                                                                                                    |
| Veľkosť pamäťového modulu na slot | 4 GB, 8 GB, 16 GB a 32 GB                                                                                                    |
| Podporované konfigurácie          | <ul> <li>4 GB, 1x 4 GB</li> <li>8 GB, 2x 4 GB</li> <li>8 GB, 1x 8 GB</li> <li>16 GB, 2x 8 GB</li> <li>16 GB, 1x 16 GB</li> <li>32 GB, 2x 16 GB</li> <li>32 GB, 1x 32 GB</li> <li>64 GB, 2x 32 GB</li> </ul>                                                                                                    |

## Porty a konektory

### Tabuľka6. Porty a konektory

| Popis                     | Hodnoty                                                                                                    |  |
|---------------------------|----------------------------------------------------------------------------------------------------|--|
| Externé:                  |                                                                                                    |  |
| Sieť                      | 1 port RJ-45 10/100/1 000 Mb/s (vzadu)                                                                                                    |  |
| USB                       | <ul> <li>2 porty USB 3.2 Gen 1 Type-A (vpredu)</li> <li>1 port USB 2.0 (vzadu)</li> <li>1 port USB 2.0 s podporou funkcie Smart Power On (vzadu)</li> <li>2 porty USB 3.2 Gen 1 Type-A (vzadu)</li> </ul> |  |
| Zvuk                      | <ul> <li>1 univerzálny zvukový konektor (vpredu)</li> <li>1 výstupný zvukový port (možnosť zmeny konfigurácie na vstupný) (predný)</li> </ul>                                                             |  |
| Video                     | <ul> <li>Jeden port HDMI 1.4 (vzadu)</li> <li>Jeden port DisplayPort 1.4 (vzadu)</li> <li>1 sériový port/video port (sériový port/PS2/VGA/DisplayPort 1.4/HDMI 2.0 (voliteľný))</li> </ul>                |  |
| Čítačka pamäťových kariet | Nepodporované                                                                                                    |  |
| Napájací port             | 4,5 mm valcový konektor                                                                                                    |  |
| Zabezpečenie              | 1 otvor na bezpečnostný káblový zámok Kensington                                                                                                    |  |

### Tabuľka6. Porty a konektory (pokračovanie)

| Popis    | Hodnoty                                                                                                    |
|----------|----------------------------------------------------------------------------------------------------|
| Anténa   | 2 anténne konektory SMA (voliteľné)                                                                                                    |
| Interné: |                                                                                                    |
| SATA     | 1 slot SATA na 2,5-palcovú jednotku pevného disku                                                                                                    |
| M.2      | <ul> <li>1 slot M.2 2230 na kartu Wi-Fi a Bluetooth</li> <li>1 slot M.2 na disk SSD PCle alebo pamäť Intel Optane vo<br/>formáte 2280 alebo disk SSD PCle 2230</li> <li><b>POZNÁMKA:</b> Viac informácií o vlastnostiach jednotlivých<br/>typoch kariet formátu M.2 nájdete v nasledujúcom článku<br/>databázy poznatkov: SLN301626.</li> </ul> |

## Komunikačné rozhrania

### Ethernet

### Tabuľka7. Technické údaje ethernetového sieťového pripojenia

| Popis              | Hodnoty               |
|--------------------|-----------------------|
| Číslo modelu       | REALTEK RTL8111HSD-CG |
| Prenosová rýchlosť | 10/100/1 000 Mb/s     |

### Bezdrôtový modul

### Tabuľka8. Technické údaje bezdrôtového modulu

| Popis                                | Hodnoty                                                                                   |                                                                                           |                                                                                           |
|--------------------------------------|-------------------------------------------------------------------------------------------|-------------------------------------------------------------------------------------------|-------------------------------------------------------------------------------------------|
| Číslo modelu                         | Qualcomm QCA61x4A                                                                         | Intel Wi-Fi 6 AX200                                                                       | Intel 3165                                                                                |
| Prenosová rýchlosť                   | Až do 867 Mb/s                                                                            | Až 2,4 Gb/s                                                                               | Až do 867 Mb/s                                                                            |
| Podporované frekvenčné pásma         | 2,4 GHz/5 GHz                                                                             | 2,4 GHz/5 GHz                                                                             | 2,4 GHz/5 GHz                                                                             |
| Štandardy bezdrôtovej<br>komunikácie | 802.11ac                                                                                  | • 802.11ax (Wi-Fi 6)                                                                      | 802.11ac                                                                                  |
| Šifrovanie                           | <ul> <li>64-bitové a 128-bitové WEP</li> <li>128-bitové AES-CCMP</li> <li>TKIP</li> </ul> | <ul> <li>64-bitové a 128-bitové WEP</li> <li>128-bitové AES-CCMP</li> <li>TKIP</li> </ul> | <ul> <li>64-bitové a 128-bitové WEP</li> <li>128-bitové AES-CCMP</li> <li>TKIP</li> </ul> |
| Bluetooth                            | 5.0                                                                                       | 5.1                                                                                       | 4,2                                                                                       |

## Grafická karta a radič videa

### Tabuľka9. Technické údaje integrovanej grafickej karty

| Integrovaná grafika    |                                                                                          |                          |                                   |
|------------------------|------------------------------------------------------------------------------------------|--------------------------|-----------------------------------|
| Radič                  | Podpora externej obrazovky                                                               | Veľkosť pamäte           | Procesor                          |
| Intel UHD Graphics 610 | <ul><li>Jeden port HDMI 1.4 (vzadu)</li><li>Jeden port DisplayPort 1.4 (vzadu)</li></ul> | Zdieľaná systémová pamäť | Intel Celeron/Pentium<br>Gold     |
| Intel UHD Graphics 630 | <ul><li>Jeden port HDMI 1.4 (vzadu)</li><li>Jeden port DisplayPort 1.4 (vzadu)</li></ul> | Zdieľaná systémová pamäť | Intel Core i3/i5<br>10. generácie |

## Zvuk a reproduktory

V nasledujúcej tabuľke uvádzame technické údaje o zvukových zariadeniach vášho počítača OptiPlex 3080 Micro.

#### Tabuľka10. Technické údaje o zvukových zariadeniach

| Popis                               | Hodnoty                                                                                 |
|-------------------------------------|-----------------------------------------------------------------------------------------|
| Тур                                 | 4-kanálový zvuk s vysokým rozlíšením                                                    |
| Radič                               | Realtek ALC3246                                                                         |
| Stereo konverzia                    | 24-bitová (analógový – digitálny signál a digitálny – analógový<br>signál)              |
| Vnútorné rozhranie                  | Intel HDA (zvuk vo vysokom rozlíšení)                                                   |
| Externé rozhranie                   | <ul> <li>Jeden univerzálny zvukový konektor</li> <li>1 výstupný zvukový port</li> </ul> |
| Reproduktory                        | Jedna (voliteľná)                                                                       |
| Interný zosilňovač pre reproduktory | Integrovaná súčasť ALC3246 (trieda D, 2 W)                                              |
| Externé ovládanie hlasitosti        | Klávesové skratky na klávesnici.                                                        |
| Priemerný výkon reproduktora        | 2 W                                                                                     |
| Maximálny výkon reproduktora        | 2,5 W                                                                                   |
| Výstup basového reproduktora        | Nepodporované                                                                           |
| Mikrofón                            | Nepodporované                                                                           |

## Skladovanie

Váš počítač podporuje jednu z nasledujúcich konfigurácií:

- Jedna 2,5-palcová jednotka pevného disku
- 1 disk SSD M.2 2230 alebo 2280 (trieda 35 alebo 40)
- 12,5-palcový pevný disk a pamäť Intel Optane
- 1 disk SSD M.2 2230 alebo 2280 (nie Optane) a jedna 2,5-palcová jednotka pevného disku
- Primárny disk vášho počítača závisí od konkrétnej konfigurácie dátového úložiska. Pri počítačoch:
- s diskom SSD M.2 je primárnym diskom disk SSD v slote M.2.
- bez disku formátu M.2 je primárnym diskom 2,5-palcová jednotka pevného disku,

### Tabuľka11. Technické údaje úložiska

| Typ úložiska                                                                               | Typ rozhrania               | Kapacita       |
|--------------------------------------------------------------------------------------------|-----------------------------|----------------|
| 2,5-palcová jednotka pevného disku, 5400 ot./min                                           | SATA 3.0                    | Až do 2 TB     |
| 2,5-palcová jednotka pevného disku, 7 200 ot./min                                          | SATA 3.0                    | Až do 1 TB     |
| 2,5-palcová jednotka pevného disku, 7 200 ot./min,<br>automatické šifrovanie FIPS Opal 2.0 | SATA 3.0                    | 500 GB         |
| Disk SSD M.2 2230                                                                          | PCle 3.0 x4 NVMe, trieda 35 | Až do 512 GB   |
| Disk SSD M.2 2280                                                                          | PCle 3.0 x4 NVMe, trieda 40 | Až do 2 TB     |
| Disková jednotka SSD M.2 2280 s vlastným šifrovaním<br>Opal                                | PCle 3.0 x4 NVMe, trieda 40 | Až do 1 TB     |
| 32 GB s 512 GB diskom SSD                                                                  | PCle 3.0 x4, pamäť Optane   | 32 GB + 512 GB |

## Napájací adaptér

### Tabuľka12. Technické údaje napájacieho adaptéra

| Popis                     | Hodnoty                          |
|---------------------------|----------------------------------|
| Тур                       | 65 W (4,5 mm valcový konektor)   |
| Priemer (konektor)        | 4,5 mm                           |
| Vstupné napätie           | 100 V~ až 240 V~                 |
| Vstupná frekvencia        | 50 Hz až 60 Hz                   |
| Vstupný prúd (maximálny)  | 1,50 A                           |
| Výstupný prúd (trvalý)    | 3,34 A                           |
| Menovité výstupné napätie | 19,50 VDC                        |
| Teplotný rozsah:          |                                  |
| V prevádzke               | 0 °C – 40 °C (32 °F – 104 °F)    |
| Dátové úložisko           | -40 °C - 70 °C (-40 °F - 158 °F) |

## Zabezpečenie údajov

### Tabuľka13. Zabezpečenie údajov

| Možnosti zabezpečenia údajov                                           | Hodnoty     |
|------------------------------------------------------------------------|-------------|
| McAfee Small Business Security, skúšobná verzia na 30 dní              | Podporované |
| McAfee Small Business Security, predplatné na 12 mesiacov              | Podporované |
| McAfee Small Business Security, predplatné na 36 mesiacov              | Podporované |
| SafeGuard and Response (riešenia VMware Carbon Black<br>a Secureworks) | Podporované |
| Antivírus novej generácie                                              | Podporované |

#### Tabuľka13. Zabezpečenie údajov (pokračovanie)

| Možnosti zabezpečenia údajov                         | Hodnoty     |
|------------------------------------------------------|-------------|
| Detekcia útokov na koncové body a reakcia (EDR)      | Podporované |
| Detekcia hrozieb a reakcia (TDR)                     | Podporované |
| Spravovaná detekcia útokov na koncové body a reakcia | Podporované |
| Schránka na správu incidentov                        | Podporované |
| Reakcia na naliehavé bezpečnostné incidenty          | Podporované |
| SafeData                                             | Podporované |

## Požiadavky na prostredie

### Tabuľka14. Požiadavky na prostredie

| Funkcia                            | OptiPlex 3080 Micro      |
|------------------------------------|--------------------------|
| Recyklovateľný obal                | Áno                      |
| Šasi bez obsahu BFR/PVC            | Nie                      |
| Balenie MultiPack                  | Áno (iba US) (voliteľné) |
| Energeticky úsporný napájací zdroj | 88 %                     |
| Súlad s normou ENV0424             | Áno                      |

**POZNÁMKA:** Obaly z drevnej buničiny obsahujú minimálne 35 % recyklovaného materiálu z celkovej hmotnosti drevnej buničiny. V prípade obalov, ktoré neobsahujú drevnú buničinu, možno uviesť "Nevzťahuje sa".

## Energy Star, EPEAT a Trusted Platform Module (TPM)

### Tabuľka15. Energy Star, EPEAT a TPM

| Funkcie                                                | Technické údaje                                        |
|--------------------------------------------------------|--------------------------------------------------------|
| Energy Star 8.0                                        | Dostupné konfigurácie pamäte                           |
| EPEAT                                                  | K dispozícii konfigurácie s certifikátom Gold a Silver |
| Modul Trusted Platform Module (TPM) 2.0 <sup>1,2</sup> | Integrované na systémovej doske                        |
| Firmvérový modul TPM (diskrétny modul TPM zakázaný)    | Voliteľné                                              |

### (i) POZNÁMKA:

<sup>1</sup>TPM 2.0 má certifikát FIPS 140-2.

<sup>2</sup>Modul TPM nie je dostupný vo všetkých krajinách.

### Prostredie počítača

Hladina vzduchom prenášaných kontaminantov: G1 v súlade s definíciou v norme ISA-S71.04-1985

### Tabuľka16. Prostredie počítača

| Popis                         | V prevádzke                                                               | Skladovanie                                                                      |
|-------------------------------|---------------------------------------------------------------------------|----------------------------------------------------------------------------------|
| Teplotný rozsah               | 10 °C – 35 °C (50 °F – 95 °F)                                             | –40 až 65 °C (–40 až 149 °F)                                                     |
| Relatívna vlhkosť (maximálna) | 20 až 80 % (bez kondenzácie)                                              | 5 % až 95 % (bez kondenzácie)                                                    |
| Vibrácie (maximum)*           | 0,26 GRMS (náhodné) pri frekvencii 5 Hz<br>až 350 Hz                      | 1,37 GRMS (náhodné) pri frekvencii 5 Hz až<br>350 Hz                             |
| Náraz (maximálny)             | Spodný polovičný sínusový impulz so<br>zmenou rýchlosti 50,8 cm/s (20"/s) | Spodný polovičný sínusový impulz 105 G so<br>zmenou rýchlosti 133 cm/s (52,5"/s) |
| Nadmorská výška (maximálna)   | 3 048 m (10 000 stôp)                                                     | 10 668 m (35 000 stôp)                                                           |

\* Merané pri použití náhodného vibračného spektra, ktoré simuluje prostredie používateľa.

† Merané počas používania pevného disku s polovičným sínusovým impulzom s trvaním 2 ms.

## Služby a podpora

() POZNÁMKA: Ďalšie podrobnosti o servisných plánoch firmy Dell si môžete pozrieť na webovej stránke https://www.dell.com/ learn/us/en/19/services/warranty-support-services.

### Tabuľka17. Záruka

| Záruka                                                                                |
|---------------------------------------------------------------------------------------|
| Základná záruka so servisom hardvéru na mieste po diagnostike na diaľku na 1 rok      |
| Predĺžená základná záruka na 2 roky                                                   |
| Predĺžená základná záruka na 3 roky                                                   |
| Predĺžená základná záruka na 4 roky                                                   |
| Predĺžená základná záruka na 5 rokov                                                  |
| Podpora ProSupport a servis na mieste v ďalší pracovný deň na 1 rok                   |
| Podpora ProSupport a servis na mieste v ďalší pracovný deň na 2 roky                  |
| Podpora ProSupport a servis na mieste v ďalší pracovný deň na 3 roky                  |
| Podpora ProSupport a servis na mieste v ďalší pracovný deň na 4 roky                  |
| Podpora ProSupport a servis na mieste v ďalší pracovný deň na 5 rokov                 |
| Podpora ProSupport Plus for Client a servis na mieste v ďalší pracovný deň na 1 rok   |
| Podpora ProSupport Plus for Client a servis na mieste v ďalší pracovný deň na 2 roky  |
| Podpora ProSupport Plus for Client a servis na mieste v ďalší pracovný deň na 3 roky  |
| Podpora ProSupport Plus for Client a servis na mieste v ďalší pracovný deň na 4 roky  |
| Podpora ProSupport Plus for Client a servis na mieste v ďalší pracovný deň na 5 rokov |

### Tabuľka18. Servis v prípade náhodného poškodenia

| Servis v prípade náhodného poškodenia           |
|-------------------------------------------------|
| Servis v prípade náhodného poškodenia na 1 rok  |
| Servis v prípade náhodného poškodenia na 2 roky |
| Servis v prípade náhodného poškodenia na 3 roky |
| Servis v prípade náhodného poškodenia na 4 roky |

### Tabuľka18. Servis v prípade náhodného poškodenia (pokračovanie)

### Servis v prípade náhodného poškodenia

Servis v prípade náhodného poškodenia na 5 rokov

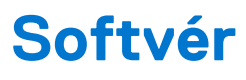

V tejto kapitole nájdete bližšie informácie o podporovaných operačných systémoch a pokyny na inštaláciu ovládačov.

## Stiahnutie ovládačov systému Windows

#### Postup

- 1. Zapnite .
- 2. Choďte na stránku Dell.com/support.
- 3. Kliknite na položku Podpora produktov, zadajte servisný tag svojho a kliknite na ikonu Odoslať.
  - **POZNÁMKA:** Ak nemáte servisný tag, použite funkciu automatického rozpoznania produktu alebo vyhľadajte model svojho manuálne.
- 4. Kliknite na prepojenie Ovládače a stiahnuteľné súbory.
- 5. Zvoľte operačný systém, ktorý máte nainštalovaný vo svojom .
- 6. Prechádzajte dole po stránke a vyberte ovládač, ktorý chcete nainštalovať.
- 7. Kliknutím na prepojenie Stiahnuť súbor stiahnite požadovaný ovládač pre svoj .
- 8. Po dokončení preberania prejdite do priečinka, do ktorého ste uložili súbor s ovládačom.
- 9. Dvakrát kliknite na ikonu súboru s ovládačom a postupujte podľa pokynov na obrazovke.

# Nastavenie systému BIOS

VAROVANIE: Ak nie ste veľmi skúsený používateľ počítača, nemeňte nastavenia systému BIOS. Niektoré zmeny môžu spôsobiť, že počítač nebude správne fungovať.

(i) POZNÁMKA: V závislosti od počítača a v ňom nainštalovaných zariadení sa položky uvedené v tejto časti môžu, ale nemusia zobraziť.

**POZNÁMKA:** Pred zmenou nastavení systému BIOS sa odporúča, aby ste si zapísali informácie na obrazovke programu nastavenia systému BIOS pre prípad ich použitia v budúcnosti.

Program nastavenia systému BIOS možno použiť na:

- získanie informácií o hardvéri nainštalovanom vo vašom počítači, napríklad o veľkosti pamäte RAM, kapacite pevného disku atď,
- zmenu informácií o konfigurácii systému,
- nastavenie alebo zmenu používateľských možností, napríklad používateľského hesla, typu nainštalovaného pevného disku, zapnutie alebo vypnutie základných zariadení a podobne.

## Prehľad systému BIOS

Systém BIOS spravuje tok údajov medzi operačným systémom počítača a pripojenými zariadeniami, ako sú napríklad pevný disk, adaptér videa, klávesnica, myš a tlačiareň.

## Otvorenie programu nastavenia systému BIOS

#### Postup

- 1. Zapnite počítač.
- 2. Okamžite stlačte kláves F2, aby sa otvoril program na nastavenie systému BIOS.

POZNÁMKA: Ak budete čakať pridlho a zobrazí sa logo operačného systému, počkajte, kým sa nezobrazí pracovná plocha. Potom vypnite počítač a skúste to znova.

## Navigačné klávesy

(i) POZNÁMKA: Väčšina zmien, ktoré vykonáte v nástroji System Setup, sa zaznamená, no neprejaví, až kým nereštartujete systém.

| Klávesy     | Navigácia                                                                                                    |
|-------------|----------------------------------------------------------------------------------------------------|
| Šípka nahor | Prejde na predchádzajúce pole.                                                                                                    |
| Šípka nadol | Prejde na nasledujúce pole.                                                                                                    |
| Enter       | Vyberie hodnotu vo zvolenom poli (ak je to možné) alebo nasleduje prepojenie v poli.                                                                                                    |
| Medzerník   | Rozbalí alebo zbalí rozbaľovací zoznam, ak je k dispozícii.                                                                                                    |
| Karta       | Presunie kurzor do nasledujúcej oblasti.                                                                                                    |
| Kláves Esc  | Prejde na predchádzajúcu stránku, až kým sa nezobrazí hlavná obrazovka. Stlačením klávesu Esc na hlavnej<br>obrazovke sa zobrazí výzva na uloženie všetkých neuložených zmien a reštartovanie systému. |

## Ponuka jednorazového zavedenia systému

Ak chcete zobraziť ponuku jednorazového zavedenia systému, zapnite počítač a okamžite stlačte kláves F12.

(i) POZNÁMKA: Ak je počítač zapnutý, odporúčame vám vypnúť ho.

Ponuka na jednorazové spustenie systému zobrazí zariadenia, z ktorých je možné spustiť systém, a možnosť diagnostiky. Možnosti ponuky spúšťania systému sú:

- Vymeniteľná jednotka (ak je k dispozícii)
- Jednotka STXXXX (ak je k dispozícii)
   POZNÁMKA: XXX označuje číslo jednotky SATA.
- Optická jednotka (ak je k dispozícii)
- Pevný disk SATA (ak je k dispozícii)
- Diagnostika

Obrazovka s postupnosťou spúšťania systému zobrazí aj možnosť prístupu k obrazovke programu Nastavenie systému.

## Možnosti programu System Setup

**POZNÁMKA:** V závislosti od počítača a v ňom nainštalovaných zariadení sa položky uvedené v tejto časti môžu zobrazovať, ale nemusia.

### Možnosti ponuky Všeobecné

#### Tabuľka19. Všeobecné

| Možnosti                                      | Popis                                                                                                    |
|-----------------------------------------------|----------------------------------------------------------------------------------------------------|
| Informácie o systéme                          | <ul> <li>Zobrazuje tieto informácie:</li> <li>Informácie o systéme: Zobrazí položky Verzia systému BIOS, Servisný tag, Inventárny štítok, Štítok vlastníctva, Dátum výroby, Dátum nadobudnutia a Kód expresného servisu.</li> <li>Informácie o pamäti: Zobrazí položky Nainštalovaná pamäť, Dostupná pamäť, Rýchlosť pamäte, Režim kanálov pamäte, Technológia pamäte, Veľkosť DIMM 1 a Veľkosť DIMM 2.</li> <li>Informácie o PCI: Zobrazí položky Slot1_M.2, Slot2_M.2</li> <li>Informácie o procesore: Zobrazí položky Typ procesora, Počet jadier, Identifikátor procesora, Aktuálna taktovacia frekvencia, Minimálna taktovacia frekvencia, Maximálna taktovacia frekvencia, Vyrovnávacia pamäť procesora L3, Podpora využívania viacerých vláken súčasne a 64-bitová technológia.</li> <li>Informácie o zariadeniach: Zobrazí položky SATA-0, M.2 PCIe SSD-2, Adresa LOM MAC, Radič videa, Radič zvuku, Zariadenie Wi-F a Zariadenie Bluetooth.</li> </ul> |
| Sekvencia spúšťania                           | Určuje poradie, v ktorom sa počítač pokúša nájsť operačný systém na zariadeniach uvedených<br>v zozname.                                                                                                    |
| Možnosti zabezpečenia cesty<br>spúšťania UEFI | Táto možnosť umožňuje nastaviť, či systém vyzve používateľa pri spúštaní systému zo zariadenia<br>UEFI z ponuky jednorazového spustenia systému, ktorá sa otvára stlačením klávesu F12, aby zadal<br>heslo správcu.                                                                                                    |
| Dátum/čas                                     | Umožňuje nastaviť dátum a čas. Zmeny systémového dátumu a času sa prejavia okamžite.                                                                                                    |

### Informácie o systéme

### Tabuľka20. Konfigurácia systému

| Možnosti                        | Popis                                                                                                    |
|---------------------------------|----------------------------------------------------------------------------------------------------|
| Integrovaná karta NIC           | <ul> <li>Umožňuje ovládať integrovaný radič siete LAN. Možnosť Povoliť sieťový zásobník pre UEFI nie je v predvolenom nastavení označená. Máte tieto možnosti:</li> <li>Zakázané</li> <li>Povolené</li> <li>Povolené s protokolom PXE (predvolené)</li> <li><b>i</b> POZNÁMKA: V závislosti od počítača a v ňom nainštalovaných zariadení sa položky uvedené v tejto časti môžu, ale nemusia zobraziť.</li> </ul>                            |
| Prevádzka SATA                  | <ul> <li>Umožňuje konfiguráciu prevádzkového režimu integrovaného radiča pevného disku.</li> <li>Zakázané = Radiče SATA sú skryté</li> <li>AHCI = SATA je konfigurovaná pre režim AHCI</li> <li>RAID ON = SATA podporuje režim RAID (predvolene nastavené)</li> </ul>                                                                                                    |
| Jednotky                        | <ul> <li>Umožňuje povoliť alebo zakázať rôzne integrované zariadenia:</li> <li>SATA-0 (v predvolenom nastavení povolená)</li> <li>M.2 PCle SSD-0: (v predvolenom nastavení povolená)</li> </ul>                                                                                                    |
| Smart Reporting                 | Toto pole umožňuje nastaviť, či budú počas spúšťania systému hlásené chyby pevných diskov, ktoré<br>sú súčasťou počítača. Možnosť <b>Povoliť možnosť Smart Reporting</b> je v predvolenom nastavení<br>zakázaná.                                                                                                    |
| Konfigurácia USB                | <ul> <li>Umožňuje povoliť alebo zakázať integrovaný radič USB pre tieto možnosti:</li> <li>Povoliť podporu spúšťania systému cez USB</li> <li>Povoliť predné porty USB</li> <li>Povoliť zadné porty USB</li> <li>Všetky možnosti sú predvolene povolené.</li> </ul>                                                                                                    |
| Konfigurácia predného portu USB | Umožňuje povoliť alebo zakázať predné porty USB. Všetky porty sú v predvolenom nastavení<br>povolené.                                                                                                    |
| Konfigurácia zadného portu USB  | Umožňuje povoliť alebo zakázať zadné porty USB. Všetky porty sú v predvolenom nastavení<br>povolené.                                                                                                    |
| Zvuk                            | <ul> <li>Umožňuje vám povoliť alebo zrušiť integrovaný radič audia. Možnosť Povoliť zvuk je v predvolenom nastavení označená.</li> <li>Povoliť mikrofón</li> <li>Povoliť interný reproduktor</li> <li>Obidve možnosti sú predvolene označené.</li> </ul>                                                                                                    |
| Údržba prachového filtra        | Umožňuje povoliť alebo zakázať upozornenia systému BIOS na údržbu prachového filtra v počítači,<br>ktorý je voliteľným doplnkom. Systém BIOS bude na základe nastaveného časového intervalu<br>pre čistenie alebo výmenu prachového filtra zobrazovať pred spustením systému upozornenie.<br>Predvolene je označená možnosť <b>Zakázané</b> .<br>• Zakázané<br>• 15 days<br>• 30 days<br>• 60 days<br>• 120 days<br>• 150 days<br>• 180 days |

### Možnosti na obrazovke Video

### Tabuľka21. Video

| Možnosti        | Popis                                                                                                    |
|-----------------|----------------------------------------------------------------------------------------------------|
| Primary Display | <ul> <li>Umožňuje vybrať primárnu grafiku, keď je v systéme k dispozícii viac radičov.</li> <li>Auto (predvolené nastavenie)</li> <li>Intel HD Graphics <ol> <li>POZNÁMKA: Ak nevyberiete možnosť Auto, zobrazí sa vstavané grafické zariadenie a bude povolený.</li> </ol> </li> </ul> |

### Zabezpečenie

### Tabuľka22. Zabezpečenie

| Možnosti                                                          | Popis                                                                                                    |
|-------------------------------------------------------------------|----------------------------------------------------------------------------------------------------|
| Heslo správcu                                                     | Umožňuje nastaviť, zmeniť alebo odstrániť heslo správcu.                                                                                                    |
| Systémové heslo                                                   | Umožňuje nastaviť, zmeniť alebo odstrániť systémové heslo.                                                                                                    |
| Heslo interného pevného disku-0                                   | Umožňuje nastaviť, zmeniť alebo odstrániť heslo interného pevného disku počítača.                                                                                                    |
| Konfigurácia hesla                                                | Umožňuje ovládať minimálny a maximálny počet znakov povolených v hesle správcu a systémovom hesle. Počet znakov je od 4 do 32.                                                                                                    |
| Vynechanie hesla                                                  | <ul> <li>Táto možnosť umožňuje obísť výzvy na zadanie systémového (zavádzacieho) hesla a hesla interného pevného disku počas reštartovania systému.</li> <li>Vypnuté – Vždy vyžiadať zadanie systémového hesla a hesla interného pevného disku, ak sú nastavené. Táto možnosť je v predvolenom nastavení zakázaná.</li> <li>Vynechať pri reštartovaní – Preskočí výzvu na zadanie hesla pri reštarte (teplý štart).</li> <li><b>i)</b> POZNÁMKA: Systém si po zapnutí vypnutého zariadenia (studený štart) vždy vyžiada zadanie systémového hesla a hesla interného pevného disku. Systém si okrem toho tiež vždy vyžiada heslá všetkých pevných diskov umiestnených v pozíciách pre moduly.</li> </ul> |
| Zmena hesla                                                       | Táto možnosť určuje, či sú povolené zmeny nastavení systémového hesla alebo hesla pevného disku,<br>keď je nastavené heslo správcu.<br><b>Povoliť zmeny hesiel bez oprávnenia správcu</b> – Táto možnosť je v predvolenom nastavení<br>povolená.                                                                                                    |
| Aktualizácie firmvéru<br>prostredníctvom balíčkov UEFI<br>Capsule | Táto možnosť určuje, či systém umožní aktualizácie systému BIOS prostredníctvom kapsulových<br>aktualizačných balíčkov UEFI. Táto možnosť je predvolená. Vypnutím tejto možnosti sa zablokujú<br>aktualizácie systému BIOS zo služieb, ako sú Microsoft Windows Update a Linux Vendor Firmware<br>Service (LVFS).                                                                                                    |
| Zabezpečenie TPM 2.0                                              | <ul> <li>Umožňuje určiť, či má byť modul Trusted Platform Module viditeľný pre operačný systém.</li> <li>TPM zapnuté (predvolené nastavenie)</li> <li>Vymazať</li> <li>Vynechať PPI pre príkazy povolenia</li> <li>Vynechať PPI pre príkazy zakázania</li> <li>Vynechať PPI pre príkazy vymazania</li> <li>Povoliť atestáciu (predvolené nastavenie)</li> <li>Povoliť ukladanie kľúčov (predvolené nastavenie)</li> <li>SHA-256 (predvolené)</li> <li>Vyberte ktorúkoľvek z týchto možností:</li> <li>Zakázané</li> <li>Povolené – predvolené nastavenie</li> </ul>                                                                                                    |
| Absolute                                                          | Toto pole umožňuje povoliť, zakázať alebo natrvalo zakázať v systéme BIOS rozhranie modulu voliteľnej služby Absolute Persistence Module od firmy Absolute Software.                                                                                                    |

### Tabuľka22. Zabezpečenie (pokračovanie)

| Možnosti                       | Popis                                                                                                    |
|--------------------------------|----------------------------------------------------------------------------------------------------|
|                                | <ul> <li>Povolené – toto je predvolene označená možnosť.</li> <li>Zakázať</li> <li>Natrvalo zakázané</li> </ul>                                       |
| Vniknutie do skrinky           | Toto pole riadi funkciu Vniknutie do skrinky.                                                                                                    |
|                                | Vyberte niektorú z nasledujúcich možností:                                                                                                    |
|                                | Zakázané (predvolené nastavenie)                                                                                                    |
|                                | Povolené     On-Silent                                                                                                    |
|                                |                                                                                                    |
| Uzamknutie nastavenia správcom | Umožňuje zabrániť používateľom vstúpiť do nastavení, ak je nastavené heslo správcu. Táto možnosť<br>nie je predvolene nastavená.                      |
| Blokovanie hlavného hesla      | Umožňuje zakázať podporu hlavného hesla. Pred zmenou tohto nastavenia treba vymazať heslá<br>pevného disku. Táto možnosť nie je predvolene nastavená. |
| SMM Security Mitigation        | Umožňuje povoliť alebo zakázať dodatočnú ochranu UEFI prostredníctvom nástroja SMM Security<br>Mitigation. Táto možnosť nie je predvolene nastavená.  |

## Možnosti ponuky Secure Boot (Bezpečné zavádzanie systému)

| Tabuľka23. Secure Boot | (Bezpečné zavádzanie systému) |
|------------------------|-------------------------------|
|------------------------|-------------------------------|

| Možnosti              | Popis                                                                                                    |
|-----------------------|----------------------------------------------------------------------------------------------------|
| Secure Boot Enable    | <ul> <li>Umožňuje povoliť alebo zakázať funkciu Secure Boot.</li> <li>Secure Boot Enable</li> <li>Táto možnosť nie je v predvolenom nastavení označená.</li> </ul>                                                                                                    |
| Secure Boot Mode      | <ul> <li>Umožňuje upraviť správanie v režime bezpečného zavádzania systému a umožňuje overenie alebo vynútenie podpisov ovládačov UEFI.</li> <li>Deployed Mode (Režim Nasadené) (predvolený)</li> <li>Audit Mode (Režim kontroly)</li> </ul>                                                                                                    |
| Expert key Management | <ul> <li>Umožňuje manipulovať s databázami kľúčov zabezpečenia iba vtedy, ak je systém v režime<br/>Custom Mode (Vlastný režim). Možnosť Enable Custom Mode (Povoliť vlastný režim) je v<br/>predvolenom nastavení zakázaná. Máte tieto možnosti:</li> <li>PK (predvolené)</li> <li>KEK</li> <li>db</li> <li>dbx</li> <li>Ak povolíte Custom Mode (Vlastný režim), zobrazia sa príslušné možnosti pre PK, KEK, db a<br/>dbx. Máte tieto možnosti:</li> <li>Save to File (Uložiť do súboru) – kľúč uloží do používateľom vybraného súboru;</li> <li>Replace from File (Nahradiť zo súboru) – aktuálny kľúč nahradí kľúčom z používateľom<br/>definovaného súboru;</li> <li>Append from File (Pripojiť zo súboru) – do aktuálnej databázy pridá kľúč z používateľom<br/>definovaného súboru;</li> <li>Delete (Vymazať) – vymaže vybraný kľúč;</li> <li>Reset All Keys (Obnoviť všetky kľúče) – všetky kľúče sa obnovia na predvolené<br/>nastavenie;</li> <li>Delete All Keys (Vymazať všetky kľúče) – vymažú sa všetky kľúče.</li> <li>POZNÁMKA: Ak Custom Mode (Vlastný režim) vypnete, všetky vykonané zmeny sa zrušia a<br/>kľúče sa obnovia na predvolené nastavenia.</li> </ul> |

### Možnosti rozšírenia spoločnosti Intel na ochranu softvéru

### Tabul'ka24. Intel Software Guard Extensions (Rozšírenia Intel Software Guard)

| Možnosti            | Popis                                                                                                    |
|---------------------|----------------------------------------------------------------------------------------------------|
| Intel SGX Enable    | Toto pole umožňuje poskytnúť zabezpečené prostredie pre<br>spúšťanie kódu/ukladanie citlivých informácií v kontexte hlavného<br>OS.          |
|                     | Vyberte niektorú z nasledujúcich možností:                                                                                                   |
|                     | <ul> <li>Disabled (Zakázané)</li> <li>Enabled (Povolené)</li> <li>Software controlled (Riadené softvérom) – predvolené</li> </ul>            |
| Enclave Memory Size | Táto možnosť nastavuje hodnotu SGX Enclave Reserve Memory<br>Size (Veľkosť pamäte vyhradenej pre enklávy rozšírenia na<br>ochranu softvéru). |
|                     | Vyberte niektorú z nasledujúcich možností:                                                                                                   |
|                     | <ul> <li>32 MB</li> <li>64 MB</li> <li>128 MB – predvolené</li> </ul>                                                                        |

### Performance (Výkon)

### Tabuľka25. Performance (Výkon)

| Možnosti             | Popis                                                                                                    |
|----------------------|----------------------------------------------------------------------------------------------------|
| Multi Core Support   | Toto pole špecifikuje, či má proces povolené jedno alebo všetky<br>jadrá. Niektoré aplikácie majú pri používaní viacerých jadier vyšší<br>výkon. |
|                      | All (Všetky) – predvolené nastavenie                                                                                                    |
|                      | • 2                                                                                                    |
|                      | • 3                                                                                                    |
| Intel SpeedStep      | Umožňuje povoliť alebo zakázať režim Intel SpeedStep procesora.                                                                                  |
|                      | <ul> <li>Enable Intel SpeedStep (Povoliť funkciu Intel SpeedStep)</li> </ul>                                                                     |
|                      | Táto možnosť je v predvolenom nastavení povolená.                                                                                                |
| C-States Control     | Umožňuje povoliť alebo zakázať ďalšie stavy spánku procesora.                                                                                    |
|                      | C States (C-stavy)                                                                                                    |
|                      | Táto možnosť je v predvolenom nastavení povolená.                                                                                                |
| Intel TurboBoost     | Umožňuje povoliť alebo zakázať režim Intel TurboBoost pre procesor.                                                                              |
|                      | <ul> <li>Enable Intel TurboBoost (Povoliť technológiu Intel<br/>TurboBoost)</li> </ul>                                                           |
|                      | Táto možnosť je v predvolenom nastavení povolená.                                                                                                |
| Hyper-Thread Control | Umožňuje povoliť alebo zakázať používanie hypervlákien.                                                                                          |
|                      | Disabled (Zakázané)                                                                                                    |
|                      | Enabled (Povolené) – predvolené nastavenie                                                                                                    |

### Správa napájania

### Tabuľka26. Power Management (Správa napájania)

| Možnosti                                                                                     | Popis                                                                                                    |
|----------------------------------------------------------------------------------------------|----------------------------------------------------------------------------------------------------|
| AC Recovery (Obnovenie<br>napájania)                                                         | Určuje, ako sa systém zachová po obnovení výpadku napájania. Môžete nastaviť nasledujúce<br>možnosti pre obnovenie AC:<br>• Power Off (Vypnúť)<br>• Power On (Zapnúť)<br>• Last Power State (Posledný stav napájania)<br>Predvolená možnosť je Power Off (Vypnúť).                                                                                                    |
| Enable Intel Speed Shift<br>Technology (Povoliť technológiu<br>Intel Speed Shift Technology) | Umožňuje povoliť alebo zakázať podporu technológie Intel Speed Shift. Predvolene je nastavená možnosť <b>Enable Intel Speed Shift Technology (Povoliť technológiu Intel Speed Shift)</b> .                                                                                                    |
| Auto On Time                                                                                 | Nastavenie času automatického zapnutia počítača. Čas sa zadáva v štandardnom 12-hodinovom<br>formáte (hod.:min.:sek.). Zmeňte čas spustenia zadaním hodnôt do polí času a výberu predpoludnia<br>(AM) alebo popoludnia (PM).<br>(j) POZNÁMKA: Táto funkcia nefunguje, ak vypnete počítač pomocou vypínača na rozvodke<br>alebo prepäťovej ochrane alebo ak je nastavenie <b>Automatické zapnutie</b> nastavené na možnosť<br>Zakázané.                                                                                                    |
| Deep Sleep Control (Ovládacie<br>prvky režimu hlbokého spánku)                               | Umožňuje definovať ovládacie prvky, keď je povolený režim hlbokého spánku.<br>• Disabled (Zakázané)<br>• Enabled in S5 only (Povolené len v S5)<br>• Enabled in S4 and S5 (Povolené v S4 a S5)                                                                                                    |
| USB Wake Support                                                                             | Umožňuje povoliť, aby zariadenia USB mohli prebudiť počítač z pohotovostného režimu. Možnosť<br>Enable USB Wake Support (Povoliť podporu prebudenia prostredníctvom USB) je v predvolenom<br>nastavení označená                                                                                                    |
| Wake on LAN/WWAN                                                                             | <ul> <li>Táto možnosť umožňuje zapnutie počítača z vypnutého stavu prostredníctvom špeciálneho signálu siete LAN. Funkciu je možné použiť iba vtedy, ak je počítač pripojený k sieťovému zdroju napájania.</li> <li>Disabled (Zakázané) – Nepovolí uvedenie počítača do činnosti prostredníctvom špeciálnych signálov na prebudenie zo siete LAN alebo bezdrôtovej siete LAN.</li> <li>LAN alebo WLAN – Umožňuje napájanie systému prostredníctvom špeciálnych signálov siete WLAN.</li> <li>LAN alebo bezdrôtovej siete WLAN.</li> <li>LAN Only (Len LAN) – Umožňuje uviesť počítač do činnosti prostredníctvom špeciálnych signálov siete LAN.</li> <li>LAN with PXE Boot (LAN so sieťovým zavedením) – Systému sa odošle paket zobudenia v stave S4 alebo S5, ktorý systém okamžite zobudí a nabootuje zo siete.</li> <li>WLAN Only (Len WLAN) – Umožňuje uviesť počítač do činnosti prostredníctvom špeciálnych signálov siete WLAN.</li> </ul> |
| Block Sleep                                                                                  | Umožňuje zablokovať prechod do stavu spánku (stav S3) v prostredí operačného systému. Táto možnosť je v predvolenom nastavení zakázaná.                                                                                                    |

### Správanie pri teste POST

### Tabuľka27. Správanie pri teste POST

| Možnosti          | Popis                                                                                                    |
|-------------------|----------------------------------------------------------------------------------------------------|
| Výstrahy adaptéra | Táto možnosť umožňuje vybrať, či má systém zobraziť výstražné hlásenia, ak používate určité typy<br>napájacích adaptérov. Táto možnosť je v predvolenom nastavení povolená. |
| Kontrolka Numlock | Umožňuje povoliť alebo zakázať funkciu NumLock pri spustení počítača. Táto možnosť je v<br>predvolenom nastavení povolená.                                                  |

### Tabuľka27. Správanie pri teste POST (pokračovanie)

| Možnosti                                 | Popis                                                                                                    |
|------------------------------------------|----------------------------------------------------------------------------------------------------|
| Chyby klávesnice                         | Umožňuje povoliť alebo zakázať hlásenie chýb klávesnice pri spustení počítača. Možnosť <b>Povoliť</b><br><b>detekciu chýb klávesnic</b> e je predvolene povolená.                                                                                                    |
| Rýchle spustenie                         | <ul> <li>Táto možnosť zrýchli proces spustenia systému tým, že vynechá niektoré kroky testu kompatibility:</li> <li>Minimálna kontrola – Systém sa rýchle spustí, ak nebol aktualizovaný systém BIOS, nebola zmenená pamäť alebo sa nestalo, že test POST nebol pri predchádzajúcom štarte počítača dokončený.</li> <li>Podrobná kontrola – Systém nevynechá žiadne kroky v procese spúšťania systému.</li> <li>Automatická kontrola – Umožňuje operačnému systému riadiť toto nastavenie (funguje, len ak operačný systém podporuje príznak Jednoduché spustenie).</li> <li>Predvolenou hodnotou tohto nastavenia je <b>Podrobná kontrola</b>.</li> </ul> |
| Predĺžený čas testu POST<br>systému BIOS | <ul> <li>Táto možnosť slúži na vytvorenie dodatočného oneskorenia pred spustením systému.</li> <li>0 sekúnd (predvolené)</li> <li>5 sekúnd</li> <li>10 sekúnd</li> </ul>                                                                                                    |
| Logo na celú obrazovku                   | Táto možnosť zobrazí logo na celú obrazovku, ak sa rozlíšenie vášho obrázka zhoduje s rozlíšením<br>obrazovky. Možnosť <b>Povoliť logo na celú obrazovku</b> nie je v predvolenom nastavení označená.                                                                                                    |
| Upozornenia a chyby                      | <ul> <li>Táto možnosť umožňuje pozastavenie procesu spúšťania systému, ak sa zistia chyby a výstrahy.</li> <li>Vyberte niektorú z nasledujúcich možností:</li> <li>Vyzvať pri upozorneniach a chybách – predvolené nastavenie</li> <li>Pri upozorneniach pokračovať ďalej</li> <li>Pri upozorneniach a chybách pokračovať ďalej</li> </ul>                                                                                                    |

### Virtualization Support (Podpora technológie Virtualization)

### Tabul'ka28. Virtualization Support (Podpora technológie Virtualization)

| Možnosti          | Popis                                                                                                    |  |
|-------------------|----------------------------------------------------------------------------------------------------|--|
| Virtualization    | Táto možnosť určuje, či môže aplikácia Virtual Machine Monitor (VMM) používať prídavné funkcie hardvéru, ktoré ponúkajú technológie Intel Virtualization.                              |  |
|                   | <ul> <li>Enable Intel Virtualization Technology (Povoliť technológiu Intel Virtualization<br/>Technology)</li> </ul>                                                                   |  |
|                   | Táto možnosť je v predvolenom nastavení povolená.                                                                                                    |  |
| VT for Direct I/O | Povoľuje alebo zakazuje aplikácii Virtual Machine Monitor (VMM) využívať dodatočné hardvérové<br>možnosti, ktoré poskytuje technológia Intel Virtualization pre priamy vstup a výstup. |  |
|                   | <ul> <li>Enable VT for Direct I/O (Povoliť technológiu VT pre priamy vstup a výstup)</li> </ul>                                                                                        |  |
|                   | Táto možnosť je v predvolenom nastavení povolená.                                                                                                    |  |

### Možnosti ponuky Wireless (Bezdrôtová komunikácia)

### Tabuľka29. Wireless (Bezdrôtové pripojenie)

| Možnosti               | Popis                                                         |
|------------------------|---------------------------------------------------------------|
| Wireless Device Enable | Umožňuje povoliť alebo zakázať interné bezdrôtové zariadenia. |
|                        | Máte tieto možnosti:                                          |
|                        | WLAN/WiGig                                                    |
|                        | Bluetooth                                                     |
|                        | Všetky možnosti sú predvolene povolené.                       |

## Údržba

### Tabuľka30. Údržba

| Možnosti                  | Popis                                                                                                    |
|---------------------------|----------------------------------------------------------------------------------------------------|
| Servisný tag              | Zobrazí servisný tag počítača.                                                                                                    |
| Inventárny štítok         | Umožňuje vytvoriť inventárny štítok systému, ak ešte nebol nastavený.                                                                                                    |
|                           | Táto možnosť nie je predvolene nastavená.                                                                                                    |
| SERR Messages             | Riadi mechanizmus hlásení SERR. Táto možnosť je v predvolenom nastavení povolená. Niektoré grafické<br>karty vyžadujú, aby bol mechanizmus hlásení SERR zakázaný.                                                                                  |
| Prechod na staršiu verziu | Umožní vám aktualizovať predchádzajúce revízie firmvéru systému.                                                                                                    |
| Systemu dios              | Povoliť návrat na staršiu verziu                                                                                                    |
|                           | Táto možnosť je v predvolenom nastavení povolená.                                                                                                    |
| Vymazanie údajov          | Umožňuje bezpečne mazať údaje zo všetkých interných úložných zariadení.                                                                                                    |
|                           | Vymazať pri nasledujúcom spúšťaní systému                                                                                                    |
|                           | Táto možnosť nie je predvolene nastavená.                                                                                                    |
| Obnovenie systému BIOS    | <b>Obnovenie systému BIOS z pevného disku</b> – táto možnosť je v predvolenom nastavení povolená.<br>Umožňuje obnovenie systému z niektorých chybných stavov systému BIOS pomocou súboru obnovenia<br>na pevnom disku alebo na externom USB kľúči. |
|                           | (j) POZNÁMKA: Pole Obnovenie systému BIOS z pevného disku musí byť povolené.                                                                                                    |
|                           | Vždy vykonať kontrolu integrity – vykoná kontrolu integrity pri každom spustení systému.                                                                                                    |
| First Power On Date       | Umožňuje nastaviť Ownership Date. Možnosť <b>Nastaviť dátum nadobudnutia vlastníctva</b> nie<br>je v predvolenom nastavení označená.                                                                                                    |

### System logs (Systémové záznamy)

### Tabuľka31. System Logs (Systémové záznamy)

| Možnosti    | Popis                                                                 |
|-------------|-----------------------------------------------------------------------|
| BIOS events | Môžete zobraziť a vymazať udalosti POST programu System Setup (BIOS). |

### Rozšírená konfigurácia

### Tabuľka32. Rozšírená konfigurácia

| Možnosti | Popis                                                                                                    |
|----------|----------------------------------------------------------------------------------------------------|
| ASPM     | <ul> <li>Umožňuje nastaviť úroveň ASPM.</li> <li>Auto (default) (Automatická) (predvolené nastavenie) – medzi zariadením a rozbočovačom rozhrania PCle prebehne tzv. "handshake", aby sa stanovil najvhodnejší režim ASPM, ktorý zariadenie podporuje</li> <li>Disabled (Zakázaná) – správa napájania ASPM je po celý čas vypnutá</li> <li>L1 Only (Iba L1) – správa napájania ASPM je nastavená tak, aby používala iba režim L1</li> </ul> |

### Riešenie problémov so systémom pomocou technológie SupportAssist

| Možnosti                                                        | Popis                                                                                                    |
|-----------------------------------------------------------------|----------------------------------------------------------------------------------------------------|
| Nastavenie<br>prahovej hodnoty<br>automatického<br>obnovenia OS | Umožňuje ovládať priebeh automatického spúšťania systému SupportAssist. Možnosti sú: <ul> <li>Nesvieti</li> <li>1</li> <li>2 (Predvolene povolené)</li> <li>3</li> </ul> |
| Obnovenie<br>operačného<br>systému<br>SupportAssist             | Umožňuje obnoviť systém pomocou nástroja SupportAssist OS Recovery (predvolene povolené).                                                                                |
| BIOSConnect                                                     | Umožňuje povoliť alebo zakázať použitie zálohy OS z cloudovej služby, ak chýba lokálna záloha (predvolene                                                                |

## Aktualizácia systému BIOS

povolené).

### Aktualizácia systému BIOS v systéme Windows

#### O tejto úlohe

VAROVANIE: Ak pred aktualizáciou systému nevypnete nástroj BitLocker, systém nebude schopný po najbližšom reštartovaní rozpoznať kľúč nástroja BitLocker. Potom sa zobrazí výzva na zadanie kľúča, ak chcete pokračovať, pričom systém bude požadovať zadanie kľúča po každom reštartovaní. V prípade, že kľúč stratíte, môžete prísť o svoje údaje alebo budete musieť preinštalovať operačný systém. Ďalšie informácie na túto tému nájdete v článku databázy poznatkov: https://www.dell.com/support/article/sln153694

#### Postup

- 1. Navštívte stránku www.dell.com/support.
- Kliknite na položku Podpora produktov. Do poľa Podpora produktov zadajte servisný tag svojho počítača a kliknite na tlačidlo Hľadať.

 POZNÁMKA: Ak nemáte servisný tag, použite funkciu SupportAssist na automatické rozpoznanie vášho počítača. Takisto môžete zadať identifikátor svoju produktu alebo pohľadať model svojho počítača manuálne.

- 3. Kliknite na položku Ovládače a súbory na stiahnutie. Rozbaľte položku Nájsť ovládače.
- 4. Zvoľte operačný systém, ktorý máte nainštalovaný vo svojom počítači.
- 5. V rozbaľovacom zozname Kategória vyberte položku BIOS.
- 6. Vyberte najnovšiu verziu systému BIOS a kliknite na položku Stiahnuť a stiahnite si súbor so systémom BIOS do počítača.
- 7. Po dokončení sťahovania prejdite do priečinka, do ktorého ste uložili aktualizačný súbor systému BIOS.
- 8. Dvakrát kliknite na ikonu aktualizačného súboru systému BIOS a postupujte podľa pokynov na obrazovke. Viac informácií nájdete v článku databázy poznatkov s číslom 000124211 na webovej stránke www.dell.com/support.

### Aktualizácia systému BIOS v prostrediach systémov Linux a Ubuntu

Ak chcete aktualizovať systém BIOS v počítači s operačným systémom Linux alebo Ubuntu, pozrite si článok v databáze poznatkov s číslom 000131486 na webovej stránke www.dell.com/support.

### Aktualizácia systému BIOS pomocou USB kľúča v prostredí systému Windows

#### O tejto úlohe

VAROVANIE: Ak pred aktualizáciou systému nevypnete nástroj BitLocker, systém nebude schopný po najbližšom reštartovaní rozpoznať kľúč nástroja BitLocker. Potom sa zobrazí výzva na zadanie kľúča, ak chcete pokračovať, pričom systém bude požadovať zadanie kľúča po každom reštartovaní. V prípade, že kľúč stratíte, môžete prísť o svoje údaje alebo budete musieť preinštalovať operačný systém. Ďalšie informácie na túto tému nájdete v článku databázy poznatkov: https://www.dell.com/support/article/sln153694

#### Postup

- Postupujte podľa krokov 1 až 6 uvedených v časti Aktualizácia systému BIOS v prostredí systému Windows a stiahnite si najnovší súbor s programom na inštaláciu systému BIOS.
- 2. Vytvorte si spustiteľný kľúč USB. Viac informácií nájdete v článku databázy poznatkov s číslom 000145519 na webovej stránke www.dell.com/support.
- 3. Skopírujte súbor s programom na inštaláciu systému BIOS na spustiteľný kľúč USB.
- 4. Pripojte spustiteľný kľúč USB k počítaču, v ktorom treba aktualizovať systém BIOS.
- 5. Reštartujte počítač a stlačte kláves F12.
- 6. V ponuke Ponuka na jednorazové spustenie systému vyberte USB kľúč.
- Zadajte názov programu na inštaláciu systému BIOS a stlačte kláves Enter. Zobrazí sa Program na aktualizáciu systému BIOS.
- 8. Aktualizáciu systému BIOS dokončite podľa pokynov na obrazovke.

# Aktualizácia systému BIOS z ponuky F12 jednorazového spustenia systému

Systém BIOS v počítači aktualizujte pomocou aktualizačného súboru .exe skopírovaného na USB kľúči so súborovým systémom FAT32 tak, že spustíte systém zo zariadenia z ponuky jednorazového spustenia systému, ktorá sa otvára stlačením klávesu F12.

#### O tejto úlohe

VAROVANIE: Ak pred aktualizáciou systému nevypnete nástroj BitLocker, systém nebude schopný po najbližšom reštartovaní rozpoznať kľúč nástroja BitLocker. Potom sa zobrazí výzva na zadanie kľúča, ak chcete pokračovať, pričom systém bude požadovať zadanie kľúča po každom reštartovaní. V prípade, že kľúč stratíte, môžete prísť o svoje údaje alebo budete musieť preinštalovať operačný systém. Ďalšie informácie na túto tému nájdete v článku databázy poznatkov: https://www.dell.com/support/article/sln153694

#### Aktualizácia systému BIOS

Aktualizáciu systému BIOS môžete spustiť zo systému Windows pomocou spustiteľného USB kľúča alebo z ponuky jednorazového spustenia systému, ktorá sa otvára stlačením klávesu F12.

Túto možnosť ponúka väčšina počítačov Dell zostavených po roku 2012. Ak ju ponúka aj váš počítač, po stlačení klávesu F12 na otvorenie ponuky jednorazového spustenia systému sa v ponuke zobrazí aj položka BIOS FLASH UPDATE. Ak sa tam táto možnosť nachádza, potom váš systém BIOS podporuje túto možnosť svojej aktualizácie flash.

**POZNÁMKA:** Túto funkciu môžu použiť iba počítače s možnosťou aktualizácie systému BIOS prostredníctvom ponuky jednorazového spustenia systému, ktorá sa otvára stlačením klávesu F12.

#### Aktualizácia z ponuky jednorazového spustenia systému

Ak chcete aktualizovať systém BIOS pomocou klávesu F12, ktorý otvára ponuku jednorazového spustenia systému, budete potrebovať:

- USB kľúč naformátovaný v súborovom systéme FAT32 (kľúč nemusí byť spustiteľný),
- spustiteľný súbor systému BIOS, ktorý ste stiahli z webovej lokality podpory firmy Dell a skopírovali do koreňového adresára na USB kľúči,
- napájací adaptér pripojený k počítaču,
- funkčnú batériu v počítači na aktualizáciu systému BIOS.

Ak chcete aktualizovať systém BIOS z ponuky F12, postupujte takto:

VAROVANIE: Počítač počas aktualizácie systému BIOS nevypínajte. Ak počítač vypnete, môže sa stať, že sa nebude dať spustiť.

#### Postup

- 1. Do portu USB vypnutého počítača vložte USB kľúč, na ktorý ste skopírovali súbor na aktualizáciu systému BIOS.
- Zapnite počítač a stlačením klávesu F12 otvorte ponuku jednorazového spustenia systému. Myšou alebo šípkami na klávesnici vyberte možnosť Aktualizovať systém BIOS a stlačte kláves Enter. Zobrazí sa ponuka aktualizácie systému BIOS.
- 3. Kliknite na položku Aktualizovať zo súboru flash.
- 4. Vyberte externé zariadenie USB.
- 5. Označte cieľový aktualizačný súbor a dvakrát naň kliknite. Potom kliknite na položku Odoslať.
- 6. Kliknite na položku Aktualizovať systém BIOS. Počítač sa reštartuje a spustí sa aktualizácia systému BIOS.
- 7. Po dokončení aktualizácie systému BIOS sa počítač automaticky reštartuje.

## Systémové heslo a heslo pre nastavenie

#### Tabuľka33. Systémové heslo a heslo pre nastavenie

| Typ hesla            | Popis                                                                                 |
|----------------------|---------------------------------------------------------------------------------------|
| Systémové heslo      | Heslo vyžadované na prihlásenie do systému.                                           |
| Heslo pre nastavenie | Heslo, ktoré musíte zadať pre vstup a zmeny nastavení systému<br>BIOS vášho počítača. |

Môžete vytvoriť systémové heslo a heslo pre nastavenie pre zabezpečenie vášho počítača.

🔼 🔽 VAROVANIE: Funkcie hesla poskytujú základnú úroveň zabezpečenia údajov vo vašom počítači.

VAROVANIE: Ak váš počítač nie je uzamknutý a nie je pod dohľadom, ktokoľvek môže získať prístup k údajom, ktoré v ňom máte uložené.

(i) POZNÁMKA: Funkcia systémového hesla a hesla pre nastavenie je vypnutá.

### Nastavenie hesla nastavenia systému

#### Požiadavky

Nové systémové heslo alebo heslo správcu môžete vytvoriť len vtedy, ak je stav hesla nastavený na hodnotu Nenastavené.

#### O tejto úlohe

Ak chcete spustiť program na nastavenie systému počítača, stlačte ihneď po zapnutí alebo reštartovaní systému kláves F12.

#### Postup

- Na obrazovke Systém BIOS alebo Nastavenie systému vyberte položku Zabezpečenie a stlačte kláves Enter. Zobrazí sa obrazovka Zabezpečenie.
- 2. Vyberte položku Systémové heslo/heslo správcu a do poľa Zadajte nové heslo zadajte heslo.
  - Pri priraďovaní systémového hesla dodržujte nasledujúce pravidlá:
  - Heslo môže obsahovať maximálne 32 znakov.
  - Aspoň jeden špeciálny znak: ! " # \$ % & ' ( ) \* + , . / : ; < = > ? @ [ \ ] ^ \_ ` { | }
  - Číslice 0 až 9.
  - Veľké písmená A až Z.
  - Malé písmená a až z.
- 3. Do poľa Potvrď te nové heslo zadajte heslo, ktoré ste zadali predtým, a kliknite na tlačidlo OK.

- 4. Stlačte Esc a uložte zmeny podľa zobrazenej kontextovej správy.
- Stlačením klávesu Y uložte zmeny. Počítač sa reštartuje.

### Vymazanie alebo zmena existujúceho hesla systémového nastavenia

### Požiadavky

Pred pokusom o vymazanie alebo zmenu existujúceho systémového hesla a/alebo hesla na nastavenie sa v programe na nastavenie systému počítača uistite, že pri položke **Stav hesla** je nastavená možnosť Odomknuté. Ak je pri položke **Stav hesla** vybratá možnosť Zamknuté, existujúce systémové heslo alebo heslo na nastavenie nie je možné vymazať ani zmeniť.

### O tejto úlohe

Ak chcete spustiť program na nastavenie systému počítača, stlačte ihneď po zapnutí alebo reštartovaní systému kláves F12.

#### Postup

- Na obrazovke Systém BIOS alebo Nastavenie systému vyberte položku Zabezpečenie systému a stlačte kláves Enter. Zobrazí sa obrazovka Zabezpečenie systému.
- 2. Na obrazovke Zabezpečenie systému skontrolujte, či je pri položke Stav hesla nastavená možnosť Odomknuté.
- 3. Vyberte položku Systémové heslo, zmeňte alebo vymažte existujúce systémové heslo a stlačte kláves Enter alebo Tab.
- 4. Vyberte položku Systémové heslo, zmeňte alebo vymažte existujúce heslo na nastavenie systému a stlačte kláves Enter alebo Tab.
   i) POZNÁMKA: Ak zmeníte systémové heslo a/alebo heslo na nastavenie, po zobrazení výzvy ho opätovne zadajte. Ak vymažete systémové heslo a/alebo heslo pre nastavenia, po zobrazení výzvy potvrďte svoje rozhodnutie.
- 5. Stlačte kláves Esc a následne sa zobrazí upozornenie, aby ste uložili zmeny.
- Stlačením tlačidla Y uložte zmeny a ukončite program System Setup. Počítač sa reštartuje.

## Vymazanie hesla systému BIOS (nastavenie systému) a systémových hesiel

### O tejto úlohe

Ak chcete vymazať systémového heslá alebo heslá systému BIOS, obráťte sa na oddelenie technickej podpory firmy Dell: www.dell.com/ contactdell.

(i) POZNÁMKA: Ak chcete získať návod, ako resetovať heslá systému Windows alebo konkrétnych aplikácií, pozrite si dokumentáciu dostupnú pre systém Windows alebo konkrétne aplikácie.

## 6

# Získavanie pomoci a kontaktovanie spoločnosti Dell

## Zdroje svojpomoci

Ďalšie informácie a pomoc k výrobkom a službám Dell môžete získať z týchto zdrojov svojpomoci:

#### Tabuľka34. Zdroje svojpomoci

| Zdroje svojpomoci                                                                                                    | Umiestnenie zdrojov informácií                                                                                                    |
|----------------------------------------------------------------------------------------------------|----------------------------------------------------------------------------------------------------|
| Informácie o výrobkoch a službách Dell                                                                                                    | www.dell.com                                                                                                    |
| Aplikácia My Dell                                                                                                    | Deell                                                                                                    |
| Тіру                                                                                                    | · •                                                                                                    |
| Kontaktovať oddelenie podpory                                                                                                    | Do vyhľadávacieho poľa systému Windows zadajte Contact<br>Support a stlačte kláves Enter.                                                                                                    |
| Online pomocník pre operačný systém                                                                                                    | www.dell.com/support/windows                                                                                                    |
|                                                                                                    | www.dell.com/support/linux                                                                                                    |
| Získajte prístup k najlepším riešeniam, diagnostike, ovládačom<br>a súborom na stiahnutie a zistite o svojom počítači viac<br>prostredníctvom videí, návodov a dokumentov. | Váš počítač Dell má svoj jedinečný identifikátor – servisný tag<br>alebo kód expresného servisu. Ak si chcete pozrieť relevantné<br>zdroje podpory pre váš počítač Dell, navštívte webovú stránku<br>www.dell.com/support a zadajte svoj servisný tag alebo kód<br>expresného servisu.<br>Viac informácií o tom, kde nájdete servisný tag svojho počítača,<br>nájdete tu: Umiestnenie servisného tagu na počítači. |
| Články databázy poznatkov Dell týkajúce sa rôznych problémov<br>s počítačom                                                                                                | <ol> <li>Navštívte stránku www.dell.com/support.</li> <li>Na lište s ponukou v hornej časti stránky Podpora vyberte<br/>položky Podpora &gt; Databáza poznatkov.</li> <li>Do vyhľadávacieho poľa na webovej stránke databázy<br/>poznatkov zadajte kľúčové slovo, tému alebo číslo modelu<br/>a potom kliknite alebo ťuknite na ikonu vyhľadávania, aby sa<br/>zobrazili súvisiace články.</li> </ol>              |

## Ako kontaktovať spoločnosť Dell

Kontakt na spoločnosť Dell v súvislosti s predajom, technickou podporou alebo starostlivosťou o zákazníkov nájdete na adrese www.dell.com/contactdell.

POZNÁMKA: Dostupnosť sa líši v závislosti od danej krajiny/regiónu a produktu, pričom niektoré služby nemusia byť vo vašej krajine/ vašom regióne dostupné.

**POZNÁMKA:** Ak nemáte aktívne pripojenie na internet, kontaktné informácie nájdete na faktúre, dodacom liste, účtenke alebo v produktovom katalógu firmy Dell.